## Reminders

Cartrack's Reminders enable users to customise and automate reminders that will put them ahead of vehicle servicing, license renewal, and resource checks, to name a few. This is beneficial for effective fleet maintenance, increased fleet longevity, reduced maintenance costs, avoiding fines, and ensuring full compliance at all times.

In this guide, we will cover the following:

### 1. Navigating fleet overview

- Reviewing upcoming reminders
- Adding new fleet reminders
- Searching for specific fleet reminders
- Editing fleet reminders
- Deleting fleet reminders
- Deleting all reminders for a vehicle
- Downloading fleet reminders
- Customising which reminders you can see
- Adding filters to your fleet overview
- Adjusting the density of your fleet overview display

### 2. Navigating driver overview

- Reviewing upcoming reminders
- Adding new driver reminders
- Searching for specific driver reminders
- Editing driver reminders
- Deleting driver reminders
- Deleting all reminders for a driver
- Downloading driver reminders

### 3. Navigating list overview

- Searching for specific reminders
- Marking individual reminders as complete
- Marking multiple reminders as complete

# **1. Navigating Fleet Overview**

Fleet overview gives you access to reminders based on all the vehicles in your fleet.

|                                   | 👔 🗠 🖂<br>Dashboard Reports New Repor | <sup>™</sup> \$ ∳ ∰ <sup>™</sup><br>rts MiFleet Delivery Carpool | Vision Know the Driver Aler | ·결태자 말 운태자<br>rt Centre RUC Coaching Ma | Admin          |                | v 🚚 📮 e 🔕                | CARTRACK TECHNOL                  |
|-----------------------------------|--------------------------------------|------------------------------------------------------------------|-----------------------------|-----------------------------------------|----------------|----------------|--------------------------|-----------------------------------|
| Reminders                         |                                      |                                                                  |                             |                                         |                |                |                          |                                   |
| Reminders                         |                                      |                                                                  |                             |                                         |                |                |                          |                                   |
| FLEET OVERVIEW DRIVERS OVERVIEW   | V LIST                               |                                                                  |                             |                                         |                |                |                          |                                   |
| III COLUMNS 👳 FILTERS 🔳 DENSITY ( | Q SEARCH                             |                                                                  |                             |                                         |                |                | 🛨 DOWNLOAD 🗑 DELETE 🕂    | ADD REMINDER                      |
| Vehicle                           | Service                              | Tyres                                                            | Registration                | Insurance                               | Oil change     | Road Tax       | Hazardous License        | Actions                           |
| MDP2886                           | -3 628 km                            | 4 633 km                                                         | 56 hours<br>-1 083 km       | -82 days                                | Not configured | N/A            | Not configured           | 11                                |
| JRV5911                           | -62 days                             | 9 974 km                                                         | -1 296 km<br>41 hours       | Not configured                          | 19 320 km      | Not configured | Not configured           | 2.1                               |
| SK7773D                           | -1 day                               | Not configured                                                   | Not configured              | 100 km                                  | Not configured | Not configured | Not configured           | EDBACK                            |
| BG650001                          | 15 km<br>2 days                      | Not configured                                                   | 100 km                      | Not configured                          | Not configured | Not configured | Not configured           | × 1 <sup>8</sup>                  |
| RUCEESG                           | 100 km                               | Not configured                                                   | Not configured              | Not configured                          | Not configured | Not configured | Not configured           | 2.1                               |
| SMR3862KCART                      | Not configured                       | Not configured                                                   | -2 445 km<br>369 hours      | Not configured                          | Not configured | Not configured | Not configured           | Z 8                               |
| JUR33120LD                        | Not configured                       | Not configured                                                   | -1 827 km<br>10 hours       | Not configured                          | Not configured | Not configured | Not configured           | Z 1                               |
| CN5TEST                           | Not configured                       | Not configured                                                   | 97 km                       | Not configured                          | Not configured | Not configured | Not configured           | 2.1                               |
| JSL9710                           | Not configured                       | Not configured                                                   | 97 km<br>56 hours           | Not configured                          | Not configured | Not configured | Not configured           | 2.1                               |
| SLX2819Z                          | Not configured                       | Not configured                                                   | -1 349 km<br>-10 hours      | Not configured                          | Not configured | Not configured | Not configured           | 2.1                               |
| JUV7245                           | Not configured                       | Not configured                                                   | -2 374 km<br>34 hours       | Not configured                          | Not configured | Not configured | Not configured           | 2.8                               |
|                                   |                                      |                                                                  |                             |                                         |                | Rows per       | page: 25 ∞ 1-25 of 82  < | $\longleftrightarrow \rightarrow$ |

### Reviewing upcoming reminders

Driver overview lets you see all statuses for all reminders you have set, highlighting any upcoming reminders, and helping you quickly spot if a reminder for a specific vehicle was created or not.

|                       | s New Reports                                                           | \$ <del>\$</del><br>MiFleet Delivery | Carpool Vision        | Know the Driver Aler                     | t Centre RUC  | Coaching Maintenance | Admin BETA        | • •        | CARTRACK TECHNOL     |  |  |  |
|-----------------------|-------------------------------------------------------------------------|--------------------------------------|-----------------------|------------------------------------------|---------------|----------------------|-------------------|------------|----------------------|--|--|--|
| Reminders             |                                                                         |                                      |                       |                                          |               |                      |                   |            |                      |  |  |  |
| Reminders             |                                                                         |                                      |                       |                                          |               |                      |                   |            |                      |  |  |  |
| FLEET OVERVIEW DR     | IVERS OVERVIEW                                                          | LIST                                 |                       |                                          |               |                      |                   |            |                      |  |  |  |
| III COLUMNS 🛨 FILTERS | III COLUMNS = FILTERS = DENSITY Q SEARCH DOWNLOAD DELETE + ADD REMINDER |                                      |                       |                                          |               |                      |                   |            |                      |  |  |  |
| Vehicle               | Service                                                                 | Tyres                                | Registration          | There is no reminder configured for this | Oil change    | Road Tax             | Hazardous License | РТО Туре   | Actions              |  |  |  |
| JRY5911               | -64 days                                                                | 9 879 km                             | -1 391 km<br>39 hours | category<br>Not configur                 | 19 224 km     | Not configured       | Not configured    | 470 km     | EEDBAG               |  |  |  |
| SMG1323X              | 194 km                                                                  | Not configured                       | Not configured        | Not configured                           | Not configure | d Not configured     | Not configured    | 444 km     | 2 T                  |  |  |  |
| SK7773D               | -3 days                                                                 | Not configured                       | Not configured        | 100 km                                   | Not configure | d Not configured     | Not configured    | 500 km     | Z 1                  |  |  |  |
| BG650001              | 15 km                                                                   | Not configured                       | 100 km                | Not configured                           | Not configure | d Not configured     | Not configured    | 500 km     | Z 1                  |  |  |  |
|                       |                                                                         |                                      |                       |                                          |               | Row                  | s per page: 25 👻  | 1–25 of 83 | IC ( <b>&gt; )</b> I |  |  |  |

## Pinpointing any reminders that have not been set

On the Fleet Overview page, Not configured indicates that a reminder has not been created for that specific vehicle in that specific category. making it easy to pinpoint any reminders that still need to be set up.

If a Reminder is not applicable for a specific vehicle, you can click on the reminder will no longer show as "not configured."

Adding new fleet reminders

1. To add a new reminder, click on the + ADD REMINDER button

|                   | Map List                             | 23<br>Dashboard | Reports     | New Reports | \$<br>MiFleet          | <b>4</b><br>Delivery | Carpool     | ∎¶<br>Vision | Know the Driver | <u>معا</u> فی<br>Alert Centre | RUC       | <sub>с</sub> Ф | q <mark>.</mark> | <mark>1</mark> 9 | Ô   | CARTRAC | K TECHNOL |
|-------------------|--------------------------------------|-----------------|-------------|-------------|------------------------|----------------------|-------------|--------------|-----------------|-------------------------------|-----------|----------------|------------------|------------------|-----|---------|-----------|
| Reminders         |                                      |                 |             |             |                        |                      |             |              |                 |                               |           |                |                  |                  |     |         |           |
| Reminders         |                                      |                 |             |             |                        |                      |             |              |                 |                               |           |                |                  |                  |     |         |           |
| FLEET OVERVIEW DI | FLEET OVERVIEW DRIVERS OVERVIEW LIST |                 |             |             |                        |                      |             |              |                 |                               |           |                |                  |                  |     |         |           |
|                   | E DOWNLOAD E DELETE + ADD REMINDER   |                 |             |             |                        |                      |             |              |                 |                               |           |                | INDER            |                  |     |         |           |
| Vehicle           | Service                              |                 | Tyres       | I           | Registration           |                      | Insurance   |              | Oil change      | Roa                           | ad Tax    |                | Hazar            | dous Lice        | nse | Acti    | ons       |
| MDP2886           | -3 628 kr                            | n               | 4 633 km    | :           | 56 hours<br>-1 083 km  |                      | -82 days    |              | Not configure   | d N/A                         | 4         |                | Not co           | nfigured         |     | 1       | × ۲       |
| JRY5911           | -62 days                             |                 | 9 974 km    |             | -1 296 km<br>41 hours  |                      | Not configu | red          | 19 320 km       | Not                           | configur  | ed             | Not co           | nfigured         |     | 1       | T.        |
| SK7773D           | -1 day                               |                 | Not configu | red         | Not configure          | d                    | 100 km      |              | Not configure   | d Not                         | configur  | ed             | Not co           | nfigured         |     | /       | Î         |
| □ BG650001        | 15 km<br>2 days                      |                 | Not configu | red         | 100 km                 |                      | Not configu | red          | Not configure   | d Not                         | configur  | ed             | Not co           | onfigured        |     | /       | Ť.        |
| RUCEESG           | 103 km                               |                 | Not configu | red I       | Not configure          | d                    | Not configu | red          | Not configure   | d Not                         | configur  | ed             | Not co           | nfigured         |     | /       | T         |
| SMR3862KCART      | Not confi                            | igured          | Not configu | red         | -2 445 km<br>369 hours |                      | Not configu | red          | Not configure   | d Not                         | configur  | ed             | Not co           | nfigured         |     | 1       | ĩ         |
|                   |                                      |                 |             |             |                        |                      |             |              |                 | Row                           | s per pag | e: 25 🔻        | 1-2              | 5 of 82          | <   | < >     | Я         |

### Follow the prompts that pop up:

| Create Fleet Reminder                                  |                                                                 |
|--------------------------------------------------------|-----------------------------------------------------------------|
| APPLY TO                                               |                                                                 |
| All Vehicles     O Vehicles                            |                                                                 |
| 79 vehicles selected                                   |                                                                 |
| A This will override existing reminders for selection. |                                                                 |
| SCHEDULE                                               |                                                                 |
| Criteria                                               |                                                                 |
| First reminder         Alert before                    |                                                                 |
| Repeat every         Stop repeating at                 |                                                                 |
| + ADD ANOTHER CRITERIA                                 |                                                                 |
| ALERT NOTIFICATION                                     |                                                                 |
| 2. Click on existing reminder categor                  | to view the                                                     |
| so it is best to keep consi                            | stent in terms of how you use them. If you need to create a new |

category, click 
<sup>①</sup> Add New and label your category. This category will then be available for all future reminders.

Categories:

| ~ Category        |  |
|-------------------|--|
| Service           |  |
| Tyres             |  |
| Registration      |  |
| Insurance         |  |
| Oil change        |  |
| Road Tax          |  |
| Hazardous License |  |
| Add New           |  |

3. Select whether you want the reminders to apply to all vehicles or just specific ones:

#### APPLY TO

All Vehicles
 Vehicles
 79 vehicles selected
 All Vehicles selected
 This will override existing reminders for selection.

Note: If you apply a reminder to a vehicle or driver that already has a reminder set up for the given category, the pre-existing reminder will be overridden by the new one.

4. Select when you want the reminders to occur.

#### a. Select criteria:

SCHEDULE

| Criteria           |   |
|--------------------|---|
|                    | • |
| Distance           |   |
| Hours of Operation |   |
| Date               |   |

- b. Fill in the specific reminder information based on the criteria you have selected.
- c. You can also add more than one criteria by clicking on
  - + ADD ANOTHER CRITERIA 🕕

- e.g., You can set a reminder for your vehicle to require servicing after it hits a certain mileage. However, your vehicle will still need servicing after a certain period of time, even if you haven't hit the mileage limit. In this case, you would add criteria for both Distance and Date.

#### Distance options:

| Distance            |                        |
|---------------------|------------------------|
| First reminder (km) | Alert before (km)      |
| Repeat every (km)   | Stop repeating at (km) |

- **First reminder (km):** Decide after how many kilometers you'd like to receive your reminders. This is used as a cut off for when you need to take action. For example, if your vehicle needs to go for servicing once it has 20,000km on the odometer, you would set your first reminder as 20,000km.
- Alert before (km): Decide how soon you want to receive a reminder before your vehicle has traveled the specified distance (e.g. Receive a reminder 800km before your vehicle has traveled 20,000km)
- Repeat every (km): Add the interval of your reminders; this shows the frequency of which you need to take action. For example, if you need to take your vehicle in for servicing every 20,000 km, you would set your repeat as 20,000km. Note that this is the frequency after your first reminder. So if your vehicle needs to get serviced once it has 20,000km on the clock, and then every 10,000km thereafter, you would set your "First Reminder" as 20,000km and your "Repeat Every" as 10,000km.
- Stop repeating at (km): After which distance you'd like to stop receiving reminders. For example, if you no longer need to send your vehicle in for servicing once it has 200,000km on the odometer, you would set this to 200,000km.

#### Hours of operation options:

| Criteria<br>Hours of Operation | •                         |
|--------------------------------|---------------------------|
| First reminder (hours)0        | Alert before (hours)      |
| Repeat every (hours)           | Stop repeating at (hours) |

- First reminder (hours): Decide after how many hours you'd like to receive your reminders. This is used as a cut off for when you need to take action. For example, if your vehicle needs to go for servicing once it has been operated for 500 hours, you would set your first reminder to 500 hours.
- Alerts before (hours): Decide how soon you want to receive a reminder before your vehicle has traveled for a specific period of time. For example, receive a reminder 100 hours before your vehicle has been operated for 500 hours.
- Repeat every (hours): Add the interval of your reminders; this shows the frequency of which you need to take action. For example, if you need to take your vehicle in for servicing every 500 operation hours, you would set your repeat as 500 hours. Note that this is the frequency after your first reminder. So if your vehicle needs to get serviced once it has been operated for 500 hours and then every 100 hours thereafter, you would set your "First Reminder" as 500 hours and your "Repeat Every" as 100 hours.
- **Stop repeating at (hours):** Decide after how many hours you'd like to stop receiving reminders. For example, if you no longer need to send your vehicle in for servicing once it has been used for 1500 hours, you would set this to 1500 hours.

#### Date options:

| – Criteria –––––<br>Date    |      |   |               |      | • |
|-----------------------------|------|---|---------------|------|---|
| First reminder — 2023/12/20 |      |   | Alert before  | Days | • |
| Repeat ev                   | Days | • | Stop repeatin | g at |   |

 First reminder: Decide which date you'd like to receive your first reminders. For example, if you need to receive a reminder on the 25th of January, you would set this date as your first reminder.

- Alert before (days): Decide how soon you want to receive a reminder before the specified first reminder date. For example, receive a reminder 14 days before your first reminder date, which is the 25th of January.
- Repeat every (days): Add the interval of your reminders; this shows the frequency of which you need to take action. For example, if you need to take your vehicle in for servicing every 50 operation days, you would set your repeat as 50 days. Note that this is the frequency after your first reminder. So if your vehicle needs to get serviced once it has been operated past a specific date and then every 50 days, you would set your "First Reminder" as the 25th of January and your "Repeat Every" as 50 days.
- **Stop repeating at (days):** After which distance you'd like to stop receiving reminders. For example, if you no longer need to send your vehicle in for servicing once it has been used past a certain date (e.g 25th of July), you would set this to the 25th of July.
- 5. Decide on how you wish to receive your reminder alert notification, whether via **email** or **SMS**.

| ALERT NOTIFICATION |   |
|--------------------|---|
| ✓ Email            |   |
| Email Addresses    | • |
| SMS                |   |

6. If necessary, you can add additional comments

|    | Comment (Optional)                                                          |        |                                |
|----|-----------------------------------------------------------------------------|--------|--------------------------------|
|    |                                                                             | 0/150  |                                |
| 7. | Once you're done, click on                                                  |        |                                |
| 8. | However, you also have the option to click on entire process or restart it. | CANCEL | , which allows you to stop the |

# Searching for specific fleet reminders

|                                 | 🚱 🗠 🗠<br>Dashboard Reports New Rep | ™ \$ <del>\$</del><br>orts MiFleet Delivery Carpoo | DI Vision Know the Driver | Alert Centre RUC Coad | saca Xaca<br>ching Maintenance Admin |          | v 🚚 📮 e 🐼                    | CARTRACK TECHNOL |
|---------------------------------|------------------------------------|----------------------------------------------------|---------------------------|-----------------------|--------------------------------------|----------|------------------------------|------------------|
| Reminders                       |                                    |                                                    |                           |                       |                                      |          |                              |                  |
| Reminders                       |                                    |                                                    |                           |                       |                                      |          |                              |                  |
| FLEET OVERVIEW DRIVERS OVERVIE  | EW LIST                            |                                                    |                           |                       |                                      |          |                              |                  |
| III COLUMNS - FILTERS = DENSITY | Q. MDP2886 ×                       |                                                    |                           |                       |                                      |          | 🛨 DOWNLOAD 📳 DELETE 🕇        | ADD REMINDER     |
| Vehicle                         | Service                            | Tyres                                              | Registration              | Insurance             | Oil change                           | Road Tax | Hazardous License            | Actions          |
| DP2886                          | -3 628 km                          | 4 633 km                                           | 56 hours<br>-1 083 km     | -82 days              | Not configured                       | N/A      | Not configured               | 1.1              |
|                                 |                                    |                                                    |                           |                       |                                      |          |                              |                  |
|                                 |                                    |                                                    |                           |                       |                                      |          |                              | DBACK            |
|                                 |                                    |                                                    |                           |                       |                                      |          |                              | E                |
|                                 |                                    |                                                    |                           |                       |                                      |          |                              |                  |
|                                 |                                    |                                                    |                           |                       |                                      |          |                              |                  |
|                                 |                                    |                                                    |                           |                       |                                      |          |                              |                  |
|                                 |                                    |                                                    |                           |                       |                                      |          |                              |                  |
|                                 |                                    |                                                    |                           |                       |                                      |          |                              |                  |
|                                 |                                    |                                                    |                           |                       |                                      |          |                              |                  |
|                                 |                                    |                                                    |                           |                       |                                      |          |                              |                  |
|                                 |                                    |                                                    |                           |                       |                                      |          | Rows per page: 25 ★ 1-1 of 1 |                  |

- 1. Enter the vehicle's registration into the search box.
- 2. The correct vehicle will pop up along with its reminders

|                              | 3 🚯 너희<br>st Dashboard Reports | New Reports MiFleet Delive | iry Carpool Vision Know | 2 1997 2 2 2 2 2 2 2 2 2 2 2 2 2 2 2 2 2 2 | ar and a second second | Admin          |                   | 0 📲 🖡 0 🔕             | CARTRACK TECHNO<br>CARTO0003 |
|------------------------------|--------------------------------|----------------------------|-------------------------|--------------------------------------------|----------------------------------------------------------------------------------------------------|----------------|-------------------|-----------------------|------------------------------|
| Reminders                    |                                |                            |                         |                                            |                                                                                                    |                |                   |                       |                              |
| FLEET OVERVIEW DRIVERS OVE   | RVIEW LIST                     |                            |                         |                                            |                                                                                                    |                |                   |                       |                              |
| III COLUMNS 😴 FILTERS 🔳 DENS | ITY Q SEARCH                   |                            |                         |                                            |                                                                                                    |                | 1                 | DOWNLOAD              | DD REMINDER                  |
| Vehicle                      | Service                        | Tyres                      | Registration            | Insurance                                  | Oil change                                                                                                    | Road Tax       | Hazardous License | РТО Туре              | Actions                      |
| JRY5911                      | -64 days                       | 9 879 km                   | -1 391 km<br>39 hours   | Not configured                             | 19 224 km                                                                                                    | Not configured | Not configured    | 470 km                | 21                           |
| SMG1323X                     | 199 km                         | Not configured             | Not configured          | Not configured                             | Not configured                                                                                                    | Not configured | Not configured    | 469 km                | 21                           |
| SK7773D                      | -3 days                        | Not configured             | Not configured          | 100 km                                     | Not configured                                                                                                    | Not configured | Not configured    | 500 km                | 2.1                          |
| BG650001                     | 15 km                          | Not configured             | 100 km                  | Not configured                             | Not configured                                                                                                    | Not configured | Not configured    | 500 km                | 2.1                          |
| RUCEESG                      | 10 km                          | Not configured             | Not configured          | Not configured                             | Not configured                                                                                                    | Not configured | Not configured    | 407 km                | 2.1                          |
| JVR3089                      | Not configured                 | N/A                        | Not configured          | Not configured                             | Not configured                                                                                                    | Not configured | Not configured    | 444 km                | × 1                          |
| SMQ2644KCAN                  | Not configured                 | Not configured             | Not configured          | Not configured                             | Not configured                                                                                                    | Not configured | Not configured    | 433 km                | / =                          |
| □ JSQ483                     | Not configured                 | Not configured             | Not configured          | Not configured                             | Not configured                                                                                                    | Not configured | Not configured    | 468 km                | 2.1                          |
| SLV6683G                     | Not configured                 | Not configured             | Not configured          | Not configured                             | Not configured                                                                                                    | Not configured | Not configured    | 473 km                | / 1                          |
|                              |                                |                            |                         |                                            |                                                                                                    |                | Rows per pag      | e: 25 ≠ 1-25 of 83  < | < > >1                       |

# Editing fleet reminders

1. Hover over the reminder you wish to edit, then click on

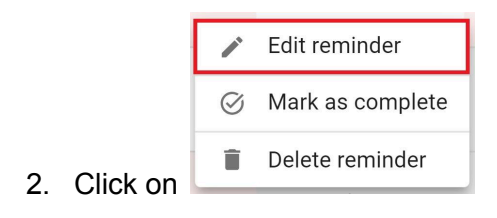

|                         | List Dashboard   | Reports New Reports |                | ⊞ A ■<br>Carpool Vision Knor | w the Driver Alert Centre | RUC Coaching   | Edit Fleet Reminder                                   |
|-------------------------|------------------|---------------------|----------------|------------------------------|---------------------------|----------------|-------------------------------------------------------|
| Reminders               |                  |                     |                |                              |                           |                | Service                                               |
| Reminders               |                  |                     |                |                              |                           |                | IDV6011                                               |
| FLEET OVERVIEW DRIVER   | S OVERVIEW LIST  |                     |                |                              |                           |                | JR[391]                                               |
|                         |                  |                     |                |                              |                           |                | SCHEDULE                                              |
| III COLUMNS 🖵 FILTERS 🔳 | DENSITY Q SEARCH |                     |                |                              |                           |                | - Criteria                                            |
| Vehicle                 | Service          | Tyres               | Registration   | Insurance                    | Oil change                | Road Tax       | Date 👻                                                |
| _                       |                  |                     | -1 391 km      |                              |                           |                | First reminder 2023/10/18                             |
| JRY5911                 | -64 days         | 9 879 km            | 39 hours       |                              | 19 224 km                 |                | Repeat ev Davs - Stop repeating at                    |
| SMG1323X                | 195 km           | Not configured      | Not configured | Not configured               | Not configured            | Not configured |                                                       |
|                         |                  |                     |                |                              |                           |                | + ADD ANOTHER CRITERIA 🕦                              |
| SK7773D                 | -3 days          | Not configured      | Not configured | 100 km                       | Not configured            | Not configured | ·                                                     |
|                         |                  |                     |                |                              |                           |                | ALERT NOTIFICATION                                    |
| BG650001                | 15 km            | Not configured      | 100 km         | Not configured               | Not configured            | Not configured | C Email                                               |
|                         | 10 km            |                     |                |                              |                           |                | Email Addresses<br>nicolaas.geldenhuys@cartrack.com ③ |
|                         |                  |                     |                |                              |                           |                | SMS                                                   |
| JVR3089                 | Not configured   | N/A                 | Not configured | Not configured               | Not configured            | Not configured |                                                       |
|                         |                  |                     |                |                              |                           |                | Comment (Optional)                                    |
| SMQ2644KCAN             | Not configured   | Not configured      | Not configured | Not configured               | Not configured            | Not configured | 0/150                                                 |
|                         |                  |                     |                |                              |                           |                | CANCEL                                                |

3. The above menu will pop up, allowing you to make edits to the reminder you have selected.

### **Deleting fleet reminders**

|               | ACK Map List     | හි යේ<br>Dashboard Reports N | lew Reports MiFleet Delive | ry Carpool Vision Know | 소교에 구교에 접<br>the Driver Alert Centre RUI | C Coaching Maintenance | Admin          |                   | v 🚚 📮 e ⊗              | CARTRACK TECHNOL. |
|---------------|------------------|------------------------------|----------------------------|------------------------|------------------------------------------|------------------------|----------------|-------------------|------------------------|-------------------|
| Reminders     |                  |                              |                            |                        |                                          |                        |                |                   |                        |                   |
| FLEET OVERVIE | EW DRIVERS OVER  | VIEW LIST                    |                            |                        |                                          |                        |                |                   |                        |                   |
| III COLUMNS = | FILTERS E DENSIT | Y Q SEARCH                   |                            |                        |                                          |                        |                | 4                 | DOWNLOAD               | DD REMINDER       |
| Vehicle       |                  | Service                      | Tyres                      | Registration           | Insurance                                | Oil change             | Road Tax       | Hazardous License | PTO Type               | Actions           |
| □ JRY5911     |                  | -64 days                     | 9 879 km                   | -1 391 km<br>39 hours  | Not configured                           | 19 224 km              | Not configured | Not configured    | 470 km                 | 2.1               |
| SMG1323)      | x                | 199 km                       | Not configured             | Not configured         | Not configured                           | Not configured         | Not configured | Not configured    | 469 km                 | × =               |
| SK7773D       |                  | -3 days                      | Not configured             | Not configured         | 100 km                                   | Not configured         | Not configured | Not configured    | 500 km                 | FEEDBA            |
| BG650001      |                  | 15 km                        | Not configured             | 100 km                 | Not configured                           | Not configured         | Not configured | Not configured    | 500 km                 | 2.1               |
| RUCEESG       |                  | 10 km                        | Not configured             | Not configured         | Not configured                           | Not configured         | Not configured | Not configured    | 407 km                 | < +               |
| JVR3089       |                  | Not configured               | N/A                        | Not configured         | Not configured                           | Not configured         | Not configured | Not configured    | 444 km                 | <u> </u>          |
| SMQ2644       | KCAN             | Not configured               | Not configured             | Not configured         | Not configured                           | Not configured         | Not configured | Not configured    | 433 km                 | × =               |
| JSQ483        |                  | Not configured               | Not configured             | Not configured         | Not configured                           | Not configured         | Not configured | Not configured    | 468 km                 | × =               |
| SLV6683G      |                  | Not configured               | Not configured             | Not configured         | Not configured                           | Not configured         | Not configured | Not configured    | 473 km                 | × =               |
|               |                  |                              |                            |                        |                                          |                        |                | Rows per pag      | e: 25 ¥ 1−25 of 83   < | < > >I            |

1. Hover over the reminder you wish to delete, then click on .

|          |                 | Edit re          | minder         |                                                   |                                                  |                         |                |                   |                   |
|----------|-----------------|------------------|----------------|---------------------------------------------------|--------------------------------------------------|-------------------------|----------------|-------------------|-------------------|
|          |                 | ⊘ Mark a         | as complete    |                                                   |                                                  |                         |                |                   |                   |
| 2.       | Click on        | 📋 Delete         | reminder       |                                                   |                                                  |                         |                |                   |                   |
|          |                 |                  |                |                                                   |                                                  |                         |                |                   |                   |
|          |                 | List Dashboard   | Reports New Re | eports MiFleet Delivery                           | Carpool Vision                                   | Know the Driver Alert C | entre RUC C    | 📲 📮 o 🧔           | CARTRACK TECHNOL. |
| Reminde  |                 |                  |                |                                                   |                                                  |                         |                |                   |                   |
| Remino   | ders            |                  |                |                                                   |                                                  |                         |                |                   |                   |
| FLEET    | OVERVIEW DRIVE  | RS OVERVIEW LIS  | т              |                                                   |                                                  |                         |                |                   |                   |
| III COLU | MNS 😴 FILTERS 🔳 | DENSITY Q SEARCH | r              |                                                   |                                                  |                         | DOWNLOAD       | 🛢 DELETE 🕦 🕂      | ADD REMINDER      |
|          | shicle          | Service          | Tyres          | Delete reminder                                   |                                                  |                         | Road Tax       | Hazardous License | Actions           |
| М М      | DP2886          | -3 628 km        | 4 633 km       | This action will permar<br>configuration from our | nently erase the remine<br>database, and it cann | der<br>ot be red        | N/A            | Not configured    | / = 4             |
| JF       | RY5911          | -63 days         | 9 974 km       | undone.                                           | 01.005                                           |                         | Not configured | Not configured    | 18                |
| 🗆 si     | MG1323X         | 197 km           | Not configured | Not configured                                    | Not configured                                   | Not comigdre i          | Not configured | Not configured    | Z #               |
| Sł       | (7773D          | -2 days          | Not configured | Not configured                                    | 100 km                                           | Not configured          | Not configured | Not configured    | Z 1               |
| В        | 3650001         | 15 km<br>1 day   | Not configured | 100 km                                            | Not configured                                   | Not configured          | Not configured | Not configured    | 1.1               |
|          | JCEESG          | 69 km            | Not configured | Not configured                                    | Not configured                                   | Not configured          | Not configured | Not configured    | / 1               |
|          |                 |                  |                |                                                   |                                                  |                         |                |                   |                   |

 Deleting reminders is permanent, so you will see a pop-up that needs you to confirm your decision. If you are certain about deleting, then click on CONFIRM. If not, click on CLOSE to cancel it

## Deleting all reminders for a vehicle

|       | CARTRACK         | 🔰 🔲<br>Iap List | 🚜<br>Dashboard | <b>I∠</b><br>Reports | New Reports | <b>\$</b><br>MiFleet  | <b>\$</b><br>Delivery | ETA<br>Carpool V | ∎¶<br>∕ision | EBER<br>Know the Driver | <b>کہ ایک</b><br>Alert Centre | RUC                     | <sub>c</sub> ♥ |        | 🗜 0        | ٨    | CARTRAC | K TECHNOL |
|-------|------------------|-----------------|----------------|----------------------|-------------|-----------------------|-----------------------|------------------|--------------|-------------------------|-------------------------------|-------------------------|----------------|--------|------------|------|---------|-----------|
| Rem   | inders           |                 |                |                      |             |                       |                       |                  |              |                         |                               |                         |                |        |            |      |         |           |
| Rem   | inders           |                 |                |                      |             |                       |                       |                  |              |                         |                               |                         |                |        |            |      |         |           |
| FLE   | EET OVERVIEW DRI | VERS OVERVI     | IEW LIST       | r                    |             |                       |                       |                  |              |                         |                               |                         |                |        |            |      |         |           |
|       | OLUMNS 🛨 FILTERS |                 | Q SEARCH       |                      |             |                       |                       |                  |              |                         |                               | <b>≛</b> D              | OWNLOAD        |        | ELETE 🚺    | + AI | D REM   | INDER     |
|       | Vehicle          | Service         |                | Tyres                |             | Registration          |                       | Insurance        |              | Oil change              | Ro                            | ad Tax                  |                | Hazar  | dous Licer | nse  | Acti    | ons       |
|       | MDP2886          | -3 628 kn       | n              | 4 633 km             |             | 56 hours<br>-1 083 km |                       | -83 days         |              | Not configured          | i N/                          | A                       |                | Not co | onfigured  |      | /       |           |
|       | JRY5911          | -63 days        |                | 9 974 km             |             | -1 296 km<br>41 hours |                       | Not configure    | d            | 19 320 km               | No                            | t configur              | ed             | Not co | onfigured  |      | /       | 1         |
|       | SMG1323X         | 197 km          |                | Not configure        | ed          | Not configure         | d                     | Not configure    | d            | Not configured          | i No                          | t configur              | ed             | Not co | onfigured  |      | /       | Π.        |
|       | SK7773D          | -2 days         |                | Not configure        | ed          | Not configure         | d                     | 100 km           |              | Not configured          | i No                          | t configur              | ed             | Not co | onfigured  |      | /       | Π.        |
|       | BG650001         | 15 km<br>1 day  |                | Not configure        | ed          | 100 km                |                       | Not configure    | d            | Not configured          | i No                          | t configur              | ed             | Not co | onfigured  |      | 1       | Ξ.        |
|       | RUCEESG          | 69 km           |                | Not configure        | ed          | Not configure         | d                     | Not configure    | d            | Not configured          | i No                          | t configur              | ed             | Not co | onfigured  |      | 1       | Î         |
| 1 rov | v selected       |                 |                |                      |             |                       |                       |                  |              |                         | Rov                           | vs <mark>per pag</mark> | e: 25 🔻        | 1-2    | 5 of 82    | <    | >       | >1        |

To delete all reminders for a fleet vehicle, simply:

- 1. Select the vehicle you wish to delete based on the vehicle registration.
- 2. Click on

|              | TRACK Map List           | ණි 🗠 🚅<br>Dashboard Reports New Repo | ™\$ <b>\$</b> ∰<br>rts MiFleet Delivery Carpool | 🗱 📑 🔹 🔊 🕅 🔊 🔊 🔊 🔊      | 2018556 🛐 🚖 📧 🕅<br>t Centre RUC Coaching M | aintenance |          | v 🚚 📮 e 🔕                           | CARTRACK TECHNOL |
|--------------|--------------------------|--------------------------------------|-------------------------------------------------|------------------------|--------------------------------------------|------------|----------|-------------------------------------|------------------|
| Reminders    |                          |                                      |                                                 |                        |                                            |            |          |                                     |                  |
| Reminde      | ers                      |                                      |                                                 |                        |                                            |            |          |                                     |                  |
|              | VERVIEW DRIVERS OVERVIEW | LIST                                 |                                                 |                        |                                            |            |          |                                     |                  |
| III COLUMN   | 45 👳 FILTERS 🔳 DENSITY C | SEARCH                               |                                                 |                        |                                            |            |          | DOWNLOAD                            | OD REMINDER      |
| Uehic        | cle                      | Service                              | Тутез                                           | Registration           | Insurance                                  | Oil change | Road Tax | Hazardous License                   | Actions          |
| MDP:         | 2886                     | -3 628 km                            | 4 633 km                                        | 56 hours<br>-1 083 km  | -82 days                                   |            | N/A      |                                     | 1.               |
| JRY5         | 5911                     | -62 days                             | 9 974 km                                        | 41 ho rs               | ently erase the reminder                   | 19 320 km  |          |                                     | ACK II V         |
| SK77         | 773D                     | -1 day                               |                                                 | Not c nfi undone.      | database, and it cannot be                 |            |          |                                     |                  |
| BG65         | 50001                    | 15 km<br>2 days                      |                                                 | 100 k 1                | CLOSE CONFIRM                              |            |          |                                     | × =              |
| RUCE         | EESG                     | 39 km                                |                                                 |                        |                                            |            |          |                                     | × =              |
| SMR:         | 13862KCART               |                                      |                                                 | -2.462 km<br>368 hours |                                            |            |          |                                     | × #              |
| JUR3         | 33120LD                  |                                      |                                                 | -1 860 km<br>9 hours   |                                            |            |          |                                     | × =              |
| CN5T         | TEST                     |                                      |                                                 | 97 km                  |                                            |            |          |                                     | × =              |
| 81 rows sele | ected                    |                                      |                                                 | 07 im                  |                                            |            | Rows per | page: 25 <del>→</del> 1-25 of 82  < | < <b>&gt;</b> >> |

 Deleting reminders is permanent, so you will see a pop-up that needs you to confirm your decision. If you are certain about deleting, then click on CONFIRM. If not, click on CLOSE to cancel it

# Downloading fleet reminders

|                       | I 🖪 🚜<br>p List Dashboard | Reports New Report | s MiFleet Delivery    | Carpool Vision | CRETA :        | t Centre RUC C      | 🦺 📮 e 🔕           | CARTRACK TECHNOL |
|-----------------------|---------------------------|--------------------|-----------------------|----------------|----------------|---------------------|-------------------|------------------|
| Reminders             |                           |                    |                       |                |                |                     |                   |                  |
| Reminders             |                           |                    |                       |                |                |                     |                   |                  |
| FLEET OVERVIEW DRIVI  | ERS OVERVIEW LIS          | г                  |                       |                |                |                     |                   |                  |
| III COLUMNS = FILTERS | DENSITY Q SEARCH          |                    |                       |                |                |                     | 🔋 DELETE 🚺 🕂 4    | ADD REMINDER     |
| Vehicle               | Service                   | Tyres              | Registration          | Insurance      | Oil change     | Road Tax            | Hazardous License | Actions          |
| MDP2886               | -3 628 km                 | 4 633 km           | 56 hours<br>-1 083 km | -83 days       | Not configured | N/A                 | Not configured    | / = <            |
| JRY5911               | -63 days                  | 9 974 km           | -1 296 km<br>41 hours | Not configured | 19 320 km      | Not configured      | Not configured    | 2.1              |
| SMG1323X              | 197 km                    | Not configured     | Not configured        | Not configured | Not configured | Not configured      | Not configured    | Z 1              |
| SK7773D               | -2 days                   | Not configured     | Not configured        | 100 km         | Not configured | Not configured      | Not configured    | / 1              |
| BG650001              | 15 km<br>1 day            | Not configured     | 100 km                | Not configured | Not configured | Not configured      | Not configured    | Z 1              |
| RUCEESG               | 69 km                     | Not configured     | Not configured        | Not configured | Not configured | Not configured      | Not configured    | / T              |
| 1 row selected        |                           |                    |                       |                |                | Rows per page: 25 👻 | 1-25 of 82        | < > >I           |

Exporting reminders is as simple as:

1. Selecting the reminders you wish to export by checking the box

button

2. Clicking on the

Download as Excel

Download as CSV

3. Selecting the format you want to download the reminder in:

## Customising which reminders you can see on your fleet overview

Easily select which columns you would like to see on your fleet overview according to your individual needs by clicking on III COLUMNS

|                                            | کی کے کہ Dashboard Reports New Repo | ≅ \$ \$ ∰<br>rts MiFleet Delivery Carpool | Vision Know the Driver Alert | ·교 <sup>미역사</sup> 🛐 🚖 🚥<br>t Centre RUC Coaching Ma | intenance Admin |                | v 🚚 📮 e 🔕                 | CARTRACK TECHNOL<br>CART00003     |
|--------------------------------------------|-------------------------------------|-------------------------------------------|------------------------------|-----------------------------------------------------|-----------------|----------------|---------------------------|-----------------------------------|
| Reminders                                  |                                     |                                           |                              |                                                     |                 |                |                           |                                   |
| Reminders                                  |                                     |                                           |                              |                                                     |                 |                |                           |                                   |
| FLEET OVERVIEW DRIVERS OVERVIEW            | V LIST                              |                                           |                              |                                                     |                 |                |                           |                                   |
| COLUMNS - FILTERS E DENSITY C              | Q SEARCH                            |                                           |                              |                                                     |                 |                | 🛨 DOWNLOAD 📳 DELETE 🕂 🖊   | ADD REMINDER                      |
| Vehicle                                    | Service                             | Tyres                                     | Registration                 | Insurance                                           | Oil change      | Road Tax       | Hazardous License         | Actions                           |
| Find column<br>Column title                | -3 628 km                           | 4 633 km                                  | 56 hours<br>-1 083 km        | -82 days                                            | Not configured  | N/A            | Not configured            | 1.1                               |
| Checkbox selection     Vehicle             | -62 days                            | 9 974 km                                  | -1 296 km<br>41 hours        | Not configured                                      | 19 320 km       | Not configured | Not configured            | 2.1                               |
| <ul> <li>Service</li> <li>Tyres</li> </ul> | -1 day                              | Not configured                            | Not configured               | 100 km                                              | Not configured  | Not configured | Not configured            | 11                                |
| Registration     Insurance                 | 15 km<br>2 days                     | Not configured                            | 100 km                       | Not configured                                      | Not configured  | Not configured | Not configured            | 2.1                               |
| Oil change     Road Tax                    | 71 km                               | Not configured                            | Not configured               | Not configured                                      | Not configured  | Not configured | Not configured            | 2.1                               |
| Actions                                    | Not configured                      | Not configured                            | -2 449 km<br>369 hours       | Not configured                                      | Not configured  | Not configured | Not configured            | 2.1                               |
| HIDE ALL SHOW ALL                          | Not configured                      | Not configured                            | -1 827 km<br>10 hours        | Not configured                                      | Not configured  | Not configured | Not configured            | 2.1                               |
| CN5TEST                                    | Not configured                      | Not configured                            | 97 km                        | Not configured                                      | Not configured  | Not configured | Not configured            | 2.1                               |
| JSL9710                                    | Not configured                      | Not configured                            | 97 km<br>56 hours            | Not configured                                      | Not configured  | Not configured | Not configured            | 2.8                               |
| SLX2819Z                                   | Not configured                      | Not configured                            | -1 349 km<br>-10 hours       | Not configured                                      | Not configured  | Not configured | Not configured            | 2.8                               |
| JUV7245                                    | Not configured                      | Not configured                            | -2 374 km<br>34 hours        | Not configured                                      | Not configured  | Not configured | Not configured            | 2.1                               |
|                                            |                                     |                                           |                              |                                                     |                 | Rows per       | page: 25 - 1-25 of 82 I < | $\longleftrightarrow \rightarrow$ |

Click on **SHOW ALL** if you wish to see every reminder on your overview page.

| CARTRACK Map                                                                | کے کے معکم Dashboard Reports New Report | ■ \$ <del>\$</del> million<br>rts MiFleet Delivery Carpool | Distance Sector Sector Sect | ·@ <sup>1157A</sup> 🖹 🚗 <sup>RECA</sup><br>t Centre RUC Coaching Ma | aintenance     |                | v 🚚 📮 e 🔕                | CARTRACK TECHNOL<br>CARTO0003 |
|-----------------------------------------------------------------------------|-----------------------------------------|------------------------------------------------------------|----------------------------------------------------------------------------------------------------|---------------------------------------------------------------------|----------------|----------------|--------------------------|-------------------------------|
| Reminders                                                                   |                                         |                                                            |                                                                                                    |                                                                     |                |                |                          |                               |
| Reminders                                                                   |                                         |                                                            |                                                                                                    |                                                                     |                |                |                          |                               |
| FLEET OVERVIEW DRIVERS OVERVIEW                                             | V LIST                                  |                                                            |                                                                                                    |                                                                     |                |                |                          |                               |
| III COLUMNS = FILTERS = DENSITY C                                           | Q SEARCH                                |                                                            |                                                                                                    |                                                                     |                |                | DOWNLOAD                 | ADD REMINDER                  |
| Vehicle                                                                     | Service                                 | Тутез                                                      | Registration                                                                                                    | Insurance                                                           | Oil change     | Road Tax       | Hazardous License        | Actions                       |
| Find column<br>Column title                                                 | -3 628 km                               | 4 633 km                                                   | 56 hours<br>-1 083 km                                                                                                    | -82 days                                                            | Not configured | N/A            | Not configured           | 21                            |
| <ul> <li>Checkbox selection</li> <li>Vehicle</li> <li>Service</li> </ul>    | -62 days                                | 9 974 km                                                   | -1 296 km<br>41 hours                                                                                                    | Not configured                                                      | 19 320 km      | Not configured | Not configured           | × ±                           |
| <ul> <li>Tyres</li> <li>Registration</li> <li>Insurance</li> </ul>          | -1 day                                  | Not configured                                             | Not configured                                                                                                    | 100 km                                                              | Not configured | Not configured | Not configured           | **                            |
| <ul> <li>Oil change</li> <li>Road Tax</li> <li>Hazardous License</li> </ul> | 15 km<br>2 days                         | Not configured                                             | 100 km                                                                                                    | Not configured                                                      | Not configured | Not configured | Not configured           | × 1                           |
| Actions HIDE ALL SHOW ALL                                                   | 69 km                                   | Not configured                                             | Not configured                                                                                                    | Not configured                                                      | Not configured | Not configured | Not configured           | × 1                           |
| SMR3862KCART                                                                | Not configured                          | Not configured                                             | -2 449 km<br>369 hours                                                                                                    | Not configured                                                      | Not configured | Not configured | Not configured           | × #                           |
| JUR33120LD                                                                  | Not configured                          | Not configured                                             | -1 834 km<br>10 hours                                                                                                    | Not configured                                                      | Not configured | Not configured | Not configured           | × 1                           |
| CNSTEST                                                                     | Not configured                          | Not configured                                             | 97 km                                                                                                    | Not configured                                                      | Not configured | Not configured | Not configured           | × 1                           |
|                                                                             |                                         |                                                            | 07 km                                                                                                    |                                                                     |                | Rows per       | page: 25 ┯ 1−25 of 82  < | < > >I                        |

Click on **HIDE ALL** if you wish to hide every column, then proceed to select the ones you want on your overview page.

|                                                                             | ashboard Reports New Report | \$ <del>\$</del> mi <sup>10</sup><br>ts MiFleet Delivery Carpool | Vision Know the Driver Aler | :교역사 말 금액여<br>t Centre RUC Coaching Ma | Admin          |                | v 📲 📮 e 🔕                           | CARTRACK TECHNOL<br>CART00003 |
|-----------------------------------------------------------------------------|-----------------------------|------------------------------------------------------------------|-----------------------------|----------------------------------------|----------------|----------------|-------------------------------------|-------------------------------|
| Reminders                                                                   |                             |                                                                  |                             |                                        |                |                |                                     |                               |
| Reminders                                                                   |                             |                                                                  |                             |                                        |                |                |                                     |                               |
| FLEET OVERVIEW DRIVERS OVERVIEW                                             | LIST                        |                                                                  |                             |                                        |                |                |                                     |                               |
| III COLUMNS = FILTERS = DENSITY Q                                           | SEARCH                      |                                                                  |                             |                                        |                |                | E DOWNLOAD                          | ADD REMINDER                  |
| Vehicle                                                                     | Service                     | Tyres                                                            | Registration                | Insurance                              | Oil change     | Road Tax       | Hazardous License                   | Actions                       |
| Find column<br>Column title                                                 | -3 628 km                   | 4 633 km                                                         | 56 hours<br>-1 083 km       | -82 days                               | Not configured | N/A            | Not configured                      | 21                            |
| <ul> <li>Checkbox selection</li> <li>Vehicle</li> <li>Service</li> </ul>    | -62 days                    | 9 974 km                                                         | -1 296 km<br>41 hours       | Not configured                         | 19 320 km      | Not configured | Not configured                      | × 1                           |
| <ul> <li>Tyres</li> <li>Registration</li> <li>Insurance</li> </ul>          | -1 day                      | Not configured                                                   | Not configured              | 100 km                                 | Not configured | Not configured | Not configured                      | × = [                         |
| <ul> <li>Oil change</li> <li>Road Tax</li> <li>Hazardous License</li> </ul> | 15 km<br>2 days             | Not configured                                                   | 100 km                      | Not configured                         | Not configured | Not configured | Not configured                      | Z #                           |
| Actions     HIDE ALL     SHOW ALL                                           | 69 km                       | Not configured                                                   | Not configured              | Not configured                         | Not configured | Not configured | Not configured                      | Z #                           |
| SMR3862KCART                                                                | Not configured              | Not configured                                                   | -2 449 km<br>369 hours      | Not configured                         | Not configured | Not configured | Not configured                      | Z #                           |
| JUR33120LD                                                                  | Not configured              | Not configured                                                   | -1 834 km<br>10 hours       | Not configured                         | Not configured | Not configured | Not configured                      | 11                            |
| CNSTEST                                                                     | Not configured              | Not configured                                                   | 97 km                       | Not configured                         | Not configured | Not configured | Not configured                      | 2.1                           |
|                                                                             |                             |                                                                  | 07 km                       |                                        |                | Rows per       | page: 25 <del>→</del> 1-25 of 82  < | < > >I                        |

Make use of the search bar to conveniently search for the specific column you are looking for.

|                                   | හි ය ය<br>Dashboard Reports New Rep | sorts MiFleet Delivery Carpoo | I Vision Know the Driver Ale | ·교역 말 금액이 아이지 않고 같이 다.<br>rt Centre RUC Coaching Ma | Admin          |                | v 🖑 🔑 e ⊗                   | CARTRACK TECHNOL<br>CART00003 |
|-----------------------------------|-------------------------------------|-------------------------------|------------------------------|-----------------------------------------------------|----------------|----------------|-----------------------------|-------------------------------|
| Reminders                         |                                     |                               |                              |                                                     |                |                |                             |                               |
| Reminders                         |                                     |                               |                              |                                                     |                |                |                             |                               |
| FLEET OVERVIEW DRIVERS OVERVIEW   | V LIST                              |                               |                              |                                                     |                |                |                             |                               |
| III COLUMNS = FILTERS = DENSITY   | Q SEARCH                            |                               |                              |                                                     |                |                | DOWNLOAD     DELETE     + 4 | ADD REMINDER                  |
| Vehicle                           | Service                             | Tyres                         | Registration                 | Insurance                                           | Oil change     | Road Tax       | Hazardous License           | Actions                       |
| Find column<br>vehicle            | -3 628 km                           | 4 633 km                      | 56 hours<br>-1 083 km        | -82 days                                            | Not configured | N/A            | Not configured              | 2.1                           |
| Vehicle     HIDE ALL     SHOW ALL | -62 days                            | 9 974 km                      | -1 296 km<br>41 hours        | Not configured                                      | 19 320 km      | Not configured | Not configured              | 2.1                           |
| SK7773D                           | -1 day                              | Not configured                | Not configured               | 100 km                                              | Not configured | Not configured | Not configured              | 2.1                           |
| BG650001                          | 15 km<br>2 days                     | Not configured                | 100 km                       | Not configured                                      | Not configured | Not configured | Not configured              | 2.1                           |
| RUCEESG                           | 69 km                               | Not configured                | Not configured               | Not configured                                      | Not configured | Not configured | Not configured              | 2.1                           |
| SMR3862KCART                      | Not configured                      | Not configured                | -2 449 km<br>369 hours       | Not configured                                      | Not configured | Not configured | Not configured              | 2.1                           |
| JUR33120LD                        | Not configured                      | Not configured                | -1 834 km<br>10 hours        | Not configured                                      | Not configured | Not configured | Not configured              | 2.1                           |
| CN5TEST                           | Not configured                      | Not configured                | 97 km                        | Not configured                                      | Not configured | Not configured | Not configured              | 2.1                           |
|                                   |                                     |                               | 07 km                        |                                                     |                | Rows per       | page: 25 → 1-25 of 82  <    | < > >I                        |

### Adding filters to your fleet overview

Easily add filters to the columns you have chosen to appear on your overview according to your specific needs by clicking on  $\overline{=}$  FILTERS

|                                            | the two two two two two two two two two two | ™\$ ∳ ∰<br>rts MiFleet Delivery Carpool | Vision Know the Driver Aler | ·교태의 👸 🚗 🎫<br>tCentre RUC Coaching Ma | sintenance     |                | v 🚚 📮 o ⊗                | CARTRACK TECHNOL      |
|--------------------------------------------|---------------------------------------------|-----------------------------------------|-----------------------------|---------------------------------------|----------------|----------------|--------------------------|-----------------------|
| Reminders                                  |                                             |                                         |                             |                                       |                |                |                          |                       |
| Reminders                                  |                                             |                                         |                             |                                       |                |                |                          |                       |
| FLEET OVERVIEW DRIVERS OVERVIEW            | / LIST                                      |                                         |                             |                                       |                |                |                          |                       |
| III COLUMNS 🖶 FILTERS 🔳 DENSITY C          | 2, SEARCH                                   |                                         |                             |                                       |                |                | 🛨 DOWNLOAD 🗑 DELETE 🕇 🖊  | ADD REMINDER          |
| Vehicle                                    | Service                                     | Tyres                                   | Registration                | Insurance                             | Oil change     | Road Tax       | Hazardous License        | Actions               |
| Columna Operator<br>X Vehicle + contains + | Value<br>Filter value                       | 4 633 km                                | 56 hours<br>-1 083 km       | -82 days                              | Not configured | N/A            | Not configured           | 11                    |
| + ADD FILTER                               | REMOVE ALL                                  | 9 974 km                                | -1 296 km<br>41 hours       | Not configured                        | 19 320 km      | Not configured | Not configured           | 2.1                   |
| SK7773D                                    | -1 day                                      | Not configured                          | Not configured              | 100 km                                | Not configured | Not configured | Not configured           | 11                    |
| BG650001                                   | 15 km<br>2 days                             | Not configured                          | 100 km                      | Not configured                        | Not configured | Not configured | Not configured           | 11                    |
| RUCEESG                                    | 71 km                                       | Not configured                          | Not configured              | Not configured                        | Not configured | Not configured | Not configured           | 2.1                   |
| SMR3862KCART                               | Not configured                              | Not configured                          | -2 449 km<br>369 hours      | Not configured                        | Not configured | Not configured | Not configured           | 2.1                   |
| JUR33120LD                                 | Not configured                              | Not configured                          | -1 827 km<br>10 hours       | Not configured                        | Not configured | Not configured | Not configured           | 2.1                   |
| CNSTEST                                    | Not configured                              | Not configured                          | 97 km                       | Not configured                        | Not configured | Not configured | Not configured           | 2.1                   |
| JSL9710                                    | Not configured                              | Not configured                          | 97 km<br>56 hours           | Not configured                        | Not configured | Not configured | Not configured           | 2.1                   |
| SLX2819Z                                   | Not configured                              | Not configured                          | -1 349 km<br>-10 hours      | Not configured                        | Not configured | Not configured | Not configured           | 2.1                   |
| JUV7245                                    | Not configured                              | Not configured                          | -2 374 km<br>34 hours       | Not configured                        | Not configured | Not configured | Not configured           | 2.1                   |
|                                            |                                             |                                         |                             |                                       |                | Rows per       | page: 25 + 1-25 of 82  < | $\longleftrightarrow$ |

1. Click on - FILTERS

| CARTRACK                                    | 🔰 🔲<br>Iap List     | Dashboard Reports       | New Reports | \$<br>MiFleet D | 🗲 🛅<br>Delivery Carp | ool Vision             | دمیں<br>Know the Driver | Alert Centre RU | i 😂 🎫<br>JC Coaching | Maintenance    |                | o 🚚 📮 e                        | CARTRACK TECHNOL. |
|---------------------------------------------|---------------------|-------------------------|-------------|-----------------|----------------------|------------------------|-------------------------|-----------------|----------------------|----------------|----------------|--------------------------------|-------------------|
| Reminders                                   |                     |                         |             |                 |                      |                        |                         |                 |                      |                |                |                                |                   |
| Reminders                                   |                     |                         |             |                 |                      |                        |                         |                 |                      |                |                |                                |                   |
| FLEET OVERVIEW DRIV                         | ERS OVERVIE         | W LIST                  |             |                 |                      |                        |                         |                 |                      |                |                |                                |                   |
|                                             | DENSITY             | Q, SEARCH               |             |                 |                      |                        |                         |                 |                      |                |                | E DOWNLOAD                     | TE + ADD REMINDER |
| Vehicle                                     |                     | Service                 | т           | yres            |                      | Registrat              | ion                     | Insurance       |                      | Oil change     | Road Tax       | Hazardous License              | Actions           |
| Columns Op<br>X Vehicle - co                | erator<br>ontains • | Value<br>• Filter value | 4           | 633 km          |                      | 56 hours<br>-1 083 km  | n                       | -82 days        |                      | Not configured | N/A            | Not configured                 | 2.1               |
| + AService<br>Tyres<br>Registration         | -                   | -62 Gays                | VE ALL 9    | 974 km          |                      | -1 296 km<br>41 hours  | n                       | Not configure   | d                    | 19 320 km      | Not configured | Not configured                 | × 1               |
| Oil change<br>Road Tax<br>Hazardous License |                     | -1 day                  | N           | lot configured  |                      | Not confi              | gured                   | 100 km          |                      | Not configured | Not configured | Not configured                 | × * [             |
| BG650001                                    |                     | 2 days                  | N           | lot configured  |                      | 100 km                 |                         | Not configure   | d                    | Not configured | Not configured | Not configured                 | 2.1               |
| RUCEESG                                     |                     | 69 km                   | N           | lot configured  |                      | Not confi              | gured                   | Not configure   | d                    | Not configured | Not configured | Not configured                 | × +               |
| SMR3862KCART                                |                     | Not configured          | N           | lot configured  |                      | -2 449 km<br>369 hours | n<br>5                  | Not configure   | d                    | Not configured | Not configured | Not configured                 | 2.1               |
| JUR33120LD                                  |                     | Not configured          | N           | lot configured  |                      | -1 834 km<br>10 hours  | n                       | Not configure   | d                    | Not configured | Not configured | Not configured                 | 2.1               |
| CN5TEST                                     |                     | Not configured          | N           | lot configured  |                      | 97 km                  |                         | Not configure   | d                    | Not configured | Not configured | Not configured                 | 2.1               |
|                                             |                     |                         |             |                 |                      | 07 km                  |                         |                 |                      |                |                |                                |                   |
|                                             |                     |                         |             |                 |                      |                        |                         |                 |                      |                |                | Rows per page: 25 	 1−25 of 82 | IC ( > >I         |

2. Select the column you wish to apply a filter to.

|                                            | D List D                 | کی کے کہ کہ میں ashboard Reports New Repor | ■ \$ <del>\$</del> ∰<br>rts MiFleet Delivery Carpool | Vision Know the Driver Aler | :画 <sup>16030</sup> 말 (순 <sup>18030)</sup><br>t Centre RUC Coaching Ma | Admin          |                | v 🚚 📮 e ⊗                 | CARTRACK TECHNOL<br>CART00003 |
|--------------------------------------------|--------------------------|--------------------------------------------|------------------------------------------------------|-----------------------------|------------------------------------------------------------------------|----------------|----------------|---------------------------|-------------------------------|
| Reminders                                  |                          |                                            |                                                      |                             |                                                                        |                |                |                           |                               |
| FLEET OVERVIEW DRIVER                      | RS OVERVIEW              | LIST                                       |                                                      |                             |                                                                        |                |                |                           |                               |
|                                            | DENSITY Q                | SEARCH                                     |                                                      |                             |                                                                        |                |                | DOWNLOAD     DELETE     + | ADD REMINDER                  |
| Vehicle                                    |                          | Service                                    | Tyres                                                | Registration                | Insurance                                                              | Oil change     | Road Tax       | Hazardous License         | Actions                       |
| Columns Opera<br>X Vehicle - cont          | ator V<br>tains ❤ P      | alue<br>ilter value                        | 4 633 km                                             | 56 hours<br>-1 083 km       | -82 days                                                               | Not configured | N/A            | Not configured            | 11                            |
| + ADD FILTER equa<br>JRY5911 start<br>ends | als<br>ts with<br>s with | REMOVE ALL<br>-62 days                     | 9 974 km                                             | -1 296 km<br>41 hours       | Not configured                                                         | 19 320 km      | Not configured | Not configured            | 2.1                           |
| SK7773D is ar                              | ot empty<br>ny of        | -1 day                                     | Not configured                                       | Not configured              | 100 km                                                                 | Not configured | Not configured | Not configured            | 1                             |
| BG650001                                   | -                        | 15 km<br>2 days                            | Not configured                                       | 100 km                      | Not configured                                                         | Not configured | Not configured | Not configured            | 2.1                           |
| RUCEESG                                    |                          | 69 km                                      | Not configured                                       | Not configured              | Not configured                                                         | Not configured | Not configured | Not configured            | × ±                           |
| SMR3862KCART                               |                          | Not configured                             | Not configured                                       | -2 449 km<br>369 hours      | Not configured                                                         | Not configured | Not configured | Not configured            | × ±                           |
| JUR33120LD                                 |                          | Not configured                             | Not configured                                       | -1 834 km<br>10 hours       | Not configured                                                         | Not configured | Not configured | Not configured            | × ±                           |
| CNSTEST                                    |                          | Not configured                             | Not configured                                       | 97 km                       | Not configured                                                         | Not configured | Not configured | Not configured            | × 1                           |
|                                            |                          |                                            |                                                      | 97 km                       |                                                                        |                | Rows per       | page: 25 ← 1-25 of 82 I < | < > >I                        |

3. Select which <sup>Operator</sup> you wish to apply to the column you are applying the filter to.

|                                                        | හි ිය යැම<br>Dashboard Reports New Repo | ™\$ <b>4</b> ∰<br>rts MiFleet Delivery Carpool | Vision Know the Driver Alert | Centre RUC Coaching Mai | Metta Setta<br>Admin |                | v 🚚 📮 e 🔕                            | CARTRACK TECHNOL<br>CART00003 |
|--------------------------------------------------------|-----------------------------------------|------------------------------------------------|------------------------------|-------------------------|----------------------|----------------|--------------------------------------|-------------------------------|
| Reminders                                              |                                         |                                                |                              |                         |                      |                |                                      |                               |
| Reminders                                              |                                         |                                                |                              |                         |                      |                |                                      |                               |
| FLEET OVERVIEW DRIVERS OVERVIEW                        | LIST                                    |                                                |                              |                         |                      |                |                                      |                               |
| III COLUMNS 📮 FILTERS = DENSITY Q                      | SEARCH                                  |                                                |                              |                         |                      |                | 🗶 DOWNLOAD 📳 DELETE 🕂 A              | DD REMINDER                   |
| Vehicle T                                              | Service                                 | Tyres                                          | Registration                 | Insurance               | Oil change           | Road Tax       | Hazardous License                    | Actions                       |
| Columns Operator<br>X Vehicle Vehicle Is empty Vehicle |                                         | Not configured                                 | -128 km<br>47 hours          | Not configured          | Not configured       | Not configured | Not configured                       | × 1                           |
| + ADD FILTER                                           | REMOVE ALL                              | Not configured                                 | 97 km                        | Not configured          | Not configured       | Not configured | Not configured                       | × ±                           |
|                                                        | Not configured                          | Not configured                                 | -56 km                       | Not configured          | Not configured       | Not configured | Not configured                       | Z #                           |
|                                                        | Not configured                          | Not configured                                 | 97 km                        | Not configured          | Not configured       | Not configured | Not configured                       | × #                           |
|                                                        |                                         |                                                |                              |                         |                      |                |                                      |                               |
|                                                        |                                         |                                                |                              |                         |                      |                |                                      |                               |
|                                                        |                                         |                                                |                              |                         |                      |                |                                      |                               |
|                                                        |                                         |                                                |                              |                         |                      |                |                                      |                               |
|                                                        |                                         |                                                |                              |                         |                      |                |                                      |                               |
|                                                        |                                         |                                                |                              |                         |                      | Rows           | uerpage: 25 <del>v</del> 1−4 of 4  < | $\langle \rangle \rangle$     |

4. Once a filter is applied, you will see the number appear above the "Filters" button. If you wish to remove the filters, simply click on REMOVE ALL

|                                        | ණි 🗠 🗠<br>ashboard Reports New Repor | ►\$<br>fts MiFleet Delivery Carpool | Vision Know the Driver Aler | :프 <sup>16000</sup> 👸 🞓 <sup>6000</sup><br>t Centre RUC Cosching Ma | Matta<br>intenance Admin |                | r 🚚 📮 e ⊗                   | CARTRACK TECHNOL<br>CART00003 |
|----------------------------------------|--------------------------------------|-------------------------------------|-----------------------------|---------------------------------------------------------------------|--------------------------|----------------|-----------------------------|-------------------------------|
| Reminders                              |                                      |                                     |                             |                                                                     |                          |                |                             |                               |
| FLEET OVERVIEW DRIVERS OVERVIEW        | LIST                                 |                                     |                             |                                                                     |                          |                |                             |                               |
| III COLUMNS FILTERS = DENSITY Q        | SEARCH                               |                                     |                             |                                                                     |                          |                | DOWNLOAD     DELETE     + 4 | ADD REMINDER                  |
| Vehicle 🔻                              | Service                              | Tyres                               | Registration                | Insurance                                                           | Oil change               | Road Tax       | Hazardous License           | Actions                       |
| Columns Operator<br>X Vehicle visempty | <u>•</u>                             | Not configured                      | -128 km<br>47 hours         | Not configured                                                      | Not configured           | Not configured | Not configured              | Z 11                          |
| X And + Vehicle + contains             | <ul> <li>✓ Filter value</li> </ul>   | Not configured                      | 97 km                       | Not configured                                                      | Not configured           | Not configured | Not configured              | 2.1                           |
| + ADD FILTER                           | REMOVE ALL                           | Not configured                      | -56 km                      | Not configured                                                      | Not configured           | Not configured | Not configured              | / =                           |
|                                        | Not configured                       | Not configured                      | 97 km                       | Not configured                                                      | Not configured           | Not configured | Not configured              | 2.8                           |
|                                        |                                      |                                     |                             |                                                                     |                          |                | 75- 1444 V                  |                               |
|                                        |                                      |                                     |                             |                                                                     |                          | Rows           | ber page: 25 ♥ 1-4 of 4  <  | < > >I                        |

5. You can easily add more than one filter by clicking on + ADD FILTER

# Adjusting the density of your overview display

Adjust how many reminders appear on your overview board at a time by adjusting its density

|                | CK Map List       | ණි ්ය<br>Dashboard Reports | New Reports MiFleet Delivery Ca | irpool Vision Know the Driver | ्रेम्स् 👔 🚖 🔁 🚖 🖻<br>r Alert Centre RUC Coachir | g Maintenance Admin |                | 0 🖏 🖕 🖯                        | CARTRACK TECHNOL<br>CART00003  |
|----------------|-------------------|----------------------------|---------------------------------|-------------------------------|-------------------------------------------------|---------------------|----------------|--------------------------------|--------------------------------|
| Reminders      |                   |                            |                                 |                               |                                                 |                     |                |                                |                                |
| Reminders      |                   |                            |                                 |                               |                                                 |                     |                |                                |                                |
| FLEET OVERVIEW | DRIVERS OVERVIEW  | LIST                       |                                 |                               |                                                 |                     |                |                                |                                |
| III COLUMNS 👳  | FILTERS E DENSITY | SEARCH                     |                                 |                               |                                                 |                     |                | DOWNLOAD     DELETE            | + ADD REMINDER                 |
| Vehicle        | E Compa           | ct xe                      | Tyres                           | Registration                  | Insurance                                       | Oil change          | Road Tax       | Hazardous License              | Actions                        |
| ☐ MDP2886      | Comfor            | table 31m                  | 4 633 km                        | 56 hours<br>-1 083 km         | -82 days                                        | Not configured      | N/A            | Not configured                 | × 1                            |
| JRY5911        |                   | -62 days                   | 9 974 km                        | -1 296 km<br>41 hours         | Not configured                                  | 19 320 km           | Not configured | Not configured                 | Z #                            |
| SK7773D        |                   | -1 day                     | Not configured                  | Not configured                | 100 km                                          | Not configured      | Not configured | Not configured                 | - * *                          |
| BG650001       |                   | 15 km<br>2 days            | Not configured                  | 100 km                        | Not configured                                  | Not configured      | Not configured | Not configured                 | Z #                            |
| RUCEESG        |                   | 71 km                      | Not configured                  | Not configured                | Not configured                                  | Not configured      | Not configured | Not configured                 | × #                            |
| SMR3862KC      | ART               | Not configured             | Not configured                  | -2.449 km<br>369 hours        | Not configured                                  | Not configured      | Not configured | Not configured                 | × +                            |
| JUR33120LC     | >                 | Not configured             | Not configured                  | -1 827 km<br>10 hours         | Not configured                                  | Not configured      | Not configured | Not configured                 | × =                            |
| CN5TEST        |                   | Not configured             | Not configured                  | 97 km                         | Not configured                                  | Not configured      | Not configured | Not configured                 | × 1                            |
| JSL9710        |                   | Not configured             | Not configured                  | 97 km                         | Not configured                                  | Not configured      | Not configured | Not configured                 | 2.1                            |
|                |                   |                            |                                 |                               |                                                 |                     |                | Rows per page: 25 + 1-25 of 82 | $\sim \rightarrow \rightarrow$ |

To do so, simply:

1. Click on **DENSITY** 

2. Choose between compact, standard, and comfortable density

# 2. Navigating Driver Overview

| CARTRACK Map Elst Dashboard              | Reports New Reports MiFleet Deliver | الله (۱۹۵۵) کور کور کور کور کور کور کور کور کور کور | entre RUC C 🛡 🖑 💾 Ø 🚫               | CARTRACK TECHNOL<br>CART00003 |
|------------------------------------------|-------------------------------------|-----------------------------------------------------|-------------------------------------|-------------------------------|
| Reminders                                |                                     |                                                     |                                     |                               |
| Reminders                                |                                     |                                                     |                                     |                               |
| FLEET OVERVIEW DRIVERS OVERVIEW LIS      | т                                   |                                                     |                                     |                               |
| III COLUMNS - FILTERS = DENSITY Q SEARCH |                                     |                                                     | DOWNLOAD                            | ADD REMINDER                  |
| Driver                                   | Medical Check                       | Driver's License Expiration                         | Insurance                           | Actions                       |
| 1SGD001                                  | 22 km<br>3 days                     | Not configured                                      | Not configured                      | 2 T                           |
| 812's Driver1                            | Not configured                      | -82 days                                            | Not configured                      | 2.1                           |
|                                          | Not configured                      | -82 days                                            | Not configured                      | / 1                           |
| Aaron                                    | Not configured                      | Not configured                                      | Not configured                      | 2 1                           |
| Aaron test                               | Not configured                      | Not configured                                      | Not configured                      | / 1                           |
| Aaron testd                              | Not configured                      | Not configured                                      | Not configured                      | / 1                           |
|                                          |                                     |                                                     | Rows per page: 25 ▼ 1−25 of 1757  < | $\langle \rangle \rangle$     |

**Driver overview** gives you access to reminders and reports based on all your fleet's individual drivers.

## Reviewing upcoming reminders

Driver overview lets you see all statuses for all reminders you have set, highlighting any upcoming reminders, and helping you quickly spot if a reminder for a specific driver was created or not.

|                           | ew Reports MiFleet | <b>\$</b><br>Delivery | ETA<br>Carpool | Uision                                    | Know the Driver           | Alert Centre | RUC | Coaching | Maintenance   | Admin              | Ø    | q.     | ¢ 6    | • Ø | CARTRAG           | CK TECHNOL. |
|---------------------------|--------------------|-----------------------|----------------|-------------------------------------------|---------------------------|--------------|-----|----------|---------------|--------------------|------|--------|--------|-----|-------------------|-------------|
| Reminders                 |                    |                       |                |                                           |                           |              |     |          |               |                    |      |        |        |     |                   |             |
| Reminders                 |                    |                       |                |                                           |                           |              |     |          |               |                    |      |        |        |     |                   |             |
| FLEET OVERVIEW DRIVERS    | OVERVIEW LIST      |                       |                |                                           |                           |              |     |          |               |                    |      |        |        |     |                   |             |
| III COLUMNS 〒 FILTERS ■ D | DENSITY Q SEARCH   |                       | _              |                                           |                           |              |     |          |               | <u></u> <b>±</b> □ | OWNL | DAD    | DELET  | E + | ADD REM           | IINDER      |
| □ Driver ↑                | Medical Check      |                       | Th             | ere is no ren<br>onfigured fo<br>category | ninder<br>r this piration |              |     | In       | surance       |                    |      |        |        |     | Act               | ions        |
| Aaron test                | Not configured     |                       | N              | ot config                                 | ured                      |              |     | : N      | ot configured |                    |      |        |        |     | /                 | BACK        |
| Aaron testd               | Not configured     |                       | N              | ot configi                                | ured                      |              |     | N        | ot configured |                    |      |        |        |     | /                 | Î           |
| Abbigail                  | Not configured     |                       | N              | ot config                                 | ured                      |              |     | N        | ot configured |                    |      |        |        |     | 1                 | Ĩ.          |
| Abdul                     | Not configured     |                       | N              | ot config                                 | ured                      |              |     | N        | ot configured |                    |      |        |        |     | 1                 | Π.          |
| ABEYKOONPS                | Not configured     |                       | N              | ot config                                 | ured                      |              |     | N        | ot configured |                    |      |        |        |     | 1                 | Î           |
| Abner                     | Not configured     |                       | N              | ot config                                 | ured                      |              |     | N        | ot configured |                    |      |        |        |     | 1                 | Ĩ.          |
|                           |                    |                       |                |                                           |                           |              |     |          | Rows p        | er page: 25        | Ŧ    | 1-25 c | f 1757 | 1<  | $\langle \rangle$ | >1          |

"Not configured" indicates that a reminder has not been created for that specific driver category.

button

# Adding new driver reminders

1. To add a new reminder, click on the

| CARTRACK Map List Dashboard              | Reports New Reports MiFleet Delivery | Carpool Vision Know the Driver Alert | Centre RUC C V 📲 💾 🛛 🐼              | CARTRACK TECHNOL<br>CART00003 |
|------------------------------------------|--------------------------------------|--------------------------------------|-------------------------------------|-------------------------------|
| Reminders                                |                                      |                                      |                                     |                               |
| Reminders                                |                                      |                                      |                                     |                               |
| FLEET OVERVIEW DRIVERS OVERVIEW LIS      | т                                    |                                      |                                     |                               |
| III COLUMNS = FILTERS = DENSITY Q SEARCH |                                      |                                      | DOWNLOAD DELETE + A                 | DD REMINDER                   |
| Driver                                   | Medical Check                        | Driver's License Expiration          | Insurance                           | Actions                       |
| 1SGD001                                  | 22 km<br>3 days                      | Not configured                       | Not configured                      | / = '                         |
| B12's Driver1                            | Not configured                       | -82 days                             | Not configured                      | 2 T                           |
|                                          | Not configured                       | -82 days                             | Not configured                      | Z 1                           |
| Aaron                                    | Not configured                       | Not configured                       | Not configured                      | / 1                           |
| Aaron test                               | Not configured                       | Not configured                       | Not configured                      | / =                           |
| Aaron testd                              | Not configured                       | Not configured                       | Not configured                      | / =                           |
|                                          |                                      |                                      | Rows per page: 25 ▼ 1-25 of 1757  < | < > >I                        |

Follow the prompts that pop up:

#### **Create Driver Reminder**

| PPLY TO                                              |          |
|------------------------------------------------------|----------|
| All Drivers O Drivers                                |          |
| 1756 drivers selected                                |          |
| This will override existing reminders for selection. |          |
| CHEDULE                                              |          |
| Criteria                                             |          |
| First reminder         Alert before                  |          |
| Repeat every         Stop repeating at               |          |
| + ADD ANOTHER CRITERIA                               |          |
| LERT NOTIFICATION                                    |          |
| Category                                             |          |
| 2 Click on                                           | ▲ to vic |

### **Categories:**

| – Category –                | • |  |  |  |  |
|-----------------------------|---|--|--|--|--|
| Medical Check               |   |  |  |  |  |
| Driver's License Expiration |   |  |  |  |  |
| Insurance                   |   |  |  |  |  |
| Add New                     |   |  |  |  |  |

3. Select whether you want the reminders to apply to all drivers or specific drivers

4. If you want to add a new category, simply click on the "add new" button

APPLY TO

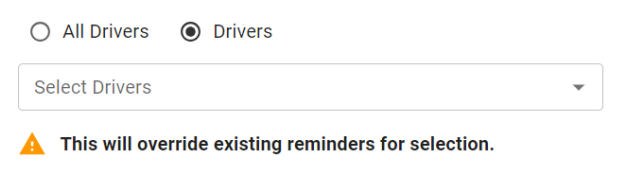

5. Select when you want the reminders to occur.

#### a. Select criteria:

SCHEDULE

| Criteria           | • |
|--------------------|---|
| Distance           |   |
| Hours of Operation |   |
| Date               |   |

- b. Fill in the specific reminder information based on the criteria you have selected.
- c. You can also add more than one criteria by clicking on
  - + ADD ANOTHER CRITERIA 🕕
    - e.g., You can set a reminder for your vehicle to require servicing after it hits a certain mileage. However, your vehicle will still need servicing after a certain period of time, even if you haven't hit the mileage limit.

#### Distance options:

| Criteria Distance   | •                      |
|---------------------|------------------------|
| First reminder (km) | Alert before (km)      |
| Repeat every (km)   | Stop repeating at (km) |

- First reminder (km): Decide after how many kilometers you'd like to receive your reminders. This is used as a cut off for when you need to take action. For example, if action needs to be taken once your driver has travelled 20,000km, you would set your first reminder as 20,000km.
- Alert before (km): Decide how soon you want to receive a reminder before your vehicle has traveled the specified distance (e.g. Receive a reminder 20,000km before your driver has traveled 800km)
- Repeat every (km): Add the interval of your reminders; this shows the frequency of which you need to take action. For example, if action needs to be taken once your driver has travelled 20,000 km, you would set your repeat as 20,000km. Note that this is the frequency after your first reminder. So, for example, if your driver needs to undergo a medical check once they have travelled 20,000km, and then every 10,000km thereafter, you would set your "First Reminder" as 20,000km and your "Repeat Every" as 10,000km.

- Stop repeating at (km): After which distance you'd like to stop receiving reminders. For example, if you no longer need to send your vehicle in for servicing once it has 200,000km on the odometer, you would set this to 200,000km.

#### Hours of operation options:

| Hours of Operation      |                           |
|-------------------------|---------------------------|
| First reminder (hours)0 | Alert before (hours)      |
| Repeat every (hours)    | Stop repeating at (hours) |

- First reminder (hours): Decide after how many hours you'd like to receive your reminders. This is used as a cut off for when you need to take action. For example, if action needs to be taken once your driver has been working for 500 hours, you would put your first reminder as 500 hours.
- Alerts before (hours): Decide how soon you want to receive a reminder before your driver has traveled the specified distance. For example, receive a reminder 100 hours before your driver has worked 500 hours.
- Repeat every (hours): Add the interval of your reminders; this shows the frequency of which you need to take action. For example, if action needs to be taken every 500 working hours, you would set your repeat as 500 hours. Note that this is the frequency after your first reminder. So, for example, if your driver needs to undergo a medical check once they have worked for 500 hours and then every 100 hours thereafter, you would set your "First Reminder" as 500 hours and your "Repeat Every" as 100 hours.
- **Stop repeating at (hours):** After which distance you'd like to stop receiving reminders. For example, if you no longer need to send your vehicle in for servicing once it has been used for 500 hours, you would set this to 500 hours.

#### Date options:

| Criteria <b>Date</b> |  |   |               |      | • |
|----------------------|--|---|---------------|------|---|
| First reminder       |  |   | Alert before  | Days | • |
| Repeat ev Days       |  | • | Stop repeatin | g at |   |

- **First reminder:** Decide which date you'd like to receive your first reminders. For example, if you need to receive a reminder on the 25th of January, you would set this date as your first reminder.
- Alert before (days): Decide how soon you want to receive a reminder before the specified first reminder date. For example, receive a reminder 14 days before your first reminder date, which is the 25th of January.
- Repeat every (days): Add the interval of your reminders; this shows the frequency of which you need to take action. For example, if action needs to be taken every 50 working days, you would set your repeat as 50 days. Note that this is the frequency after your first reminder. So, for example, if your driver needs to undergo a medical check once they've worked past a specific date and then every 50 days, you would set your "First Reminder" as the 25th of January and your "Repeat Every" as 50 days.
- **Stop repeating at (days):** After which distance you'd like to stop receiving reminders. For example, if no actions are needed once a driver has been working past a certain date (e.g 25th of July), you would set this to that specific date (25th of July).
- 6. Decide on how you wish to receive your reminder alert notification, whether via **email** or **SMS**.

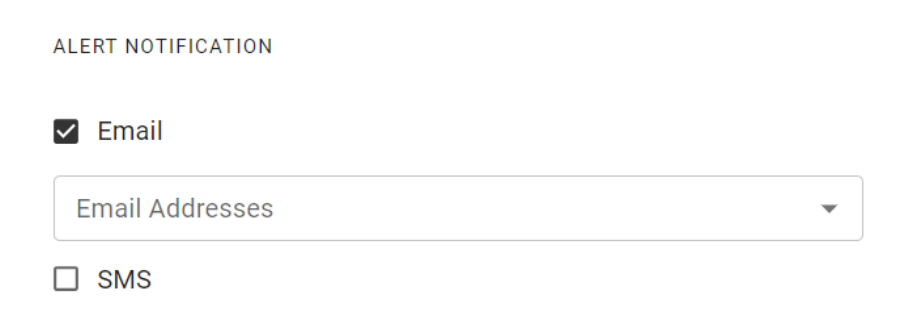

7. If necessary, you can add additional comments

Comment (Optional)

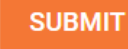

- 8. Once your done, click on
- 9. However, you also have the option to click on \_\_\_\_\_\_, which allows you to stop the entire process or restart it.

## Searching for specific driver reminders

| CARTRACK Map Eist Dashboard             | Reports New Reports MiFleet Delive | ry Carpool Vision Know the Driver | - 2∰ 100 c 100 c | CARTRACK TECHNOL. |
|-----------------------------------------|------------------------------------|-----------------------------------|----------------------------------------------------------------------------------------------------|-------------------|
| Reminders                               |                                    |                                   |                                                                                                    |                   |
| Reminders                               |                                    |                                   |                                                                                                    |                   |
| FLEET OVERVIEW DRIVERS OVERVIEW LIS     | т                                  |                                   |                                                                                                    |                   |
| III COLUMNS = FILTERS = DENSITY Q Aaron | ×                                  |                                   | ➡ DOWNLOAD                                                                                                    | ADD REMINDER      |
| Driver                                  | Medical Check                      | Driver's License Expiration       | Insurance                                                                                                    | Actions           |
| Aaron                                   | Not configured                     | Not configured                    | Not configured                                                                                                    | × = 5             |
| Aaron test                              | Not configured                     | Not configured                    | Not configured                                                                                                    | Z 1               |
| Aaron testd                             | Not configured                     | Not configured                    | Not configured                                                                                                    | 1                 |
|                                         |                                    |                                   |                                                                                                    |                   |
|                                         |                                    |                                   |                                                                                                    |                   |
|                                         |                                    |                                   |                                                                                                    |                   |
|                                         |                                    |                                   | Rows per page: 25 ▼ 1-3 of 3  <                                                                                                    | < > >1            |

To find a specific driver's reminders using the search box:

- 1. Enter the driver's name into the search box.
- 2. The correct driver will pop up along with its reminders

# Editing driver reminders

| CARTRACK Map List Dashboard Reports N    | lew™ Reports MiFleet Delivery Carpool Vision Know | 호해자 ·계·8878 말 준 <sup>18878</sup> 것 <sup>8878</sup><br>w the Driver Alert Centre RUC Coaching Maintenanc | e 🛃 🕫 🖉                             | CARTRACK TECHNOL.<br>CART00003 |
|------------------------------------------|---------------------------------------------------|----------------------------------------------------------------------------------------------------|-------------------------------------|--------------------------------|
| Reminders                                |                                                   |                                                                                                    |                                     |                                |
| Reminders                                |                                                   |                                                                                                    |                                     |                                |
| FLEET OVERVIEW DRIVERS OVERVIEW LIST     |                                                   |                                                                                                    |                                     |                                |
| III COLUMNS 〒 FILTERS ■ DENSITY Q SEARCH |                                                   |                                                                                                    | 🛓 DOWNLOAD 📋 DELETE 🕇               | ADD REMINDER                   |
| Driver                                   | Medical Check                                     | Driver's License Expiration                                                                             | Insurance                           | Actions                        |
| 1SGD001                                  | 22 km<br>1 day                                    | Not configured                                                                                          | Not configured                      | 1.1                            |
| 812's Driver1                            | Not configured                                    | -84 days                                                                                                | Not configured                      | 1.1                            |
|                                          | Not configured                                    | -84 days                                                                                                | Not configured                      | × = <                          |
| Aaron                                    | Not configured                                    | Not configured                                                                                          | Not configured                      | 11                             |
| Aaron test                               | Not configured                                    | Not configured                                                                                          | Not configured                      | 2.1                            |
| Aaron testd                              | Not configured                                    | Not configured                                                                                          | Not configured                      | 2.1                            |
| Abbigail                                 | Not configured                                    | Not configured                                                                                          | Not configured                      | 2.1                            |
| Abdul                                    | Not configured                                    | Not configured                                                                                          | Not configured                      | 2.1                            |
| ABEYKOONPS                               | Not configured                                    | Not configured                                                                                          | Not configured                      | 2.1                            |
| Abner                                    | Not configured                                    | Not configured                                                                                          | Not configured                      | 2.1                            |
|                                          |                                                   |                                                                                                    | Rows per page: 25 ▼ 1-25 of 1757  < | < > >I                         |
|                                          |                                                   |                                                                                                    |                                     |                                |

•

1. Hover over the reminder you wish to edit, then click on

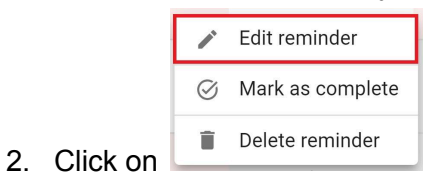

| CARTRACK Map List Dashboard Reports No    | ew Reports MiFleet Delivery Carpool Vision Know | Letto Coaching Maintenance       | Edit Driver Reminder                                          |  |  |  |  |  |  |  |  |
|-------------------------------------------|-------------------------------------------------|----------------------------------|---------------------------------------------------------------|--|--|--|--|--|--|--|--|
| Reminders                                 |                                                 |                                  | Medical Check                                                 |  |  |  |  |  |  |  |  |
| Reminders                                 |                                                 |                                  | 1000001                                                       |  |  |  |  |  |  |  |  |
| FLEET OVERVIEW DRIVERS OVERVIEW LIST      |                                                 |                                  |                                                               |  |  |  |  |  |  |  |  |
| III COLUMNS 🐨 FILTERS 🗮 DENSITY Q. SEARCH |                                                 |                                  |                                                               |  |  |  |  |  |  |  |  |
| Driver                                    | Medical Check                                   | Driver's License Expiration Inst | Criteria<br>Distance -                                        |  |  |  |  |  |  |  |  |
| 1500001                                   | 22 km<br>1 day                                  | Not configured Not               | First reminder (km) Alert before (km)                         |  |  |  |  |  |  |  |  |
| 812's Driver1                             | Not configured                                  | -84 days Not                     | Repeat every (km) Stop repeating at (km)                      |  |  |  |  |  |  |  |  |
| 0                                         | Not configured                                  | -84 days Not                     | Criteria<br>Hours of Operation                                |  |  |  |  |  |  |  |  |
| Aaron                                     | Not configured                                  | Not configured Not               | First reminder (hours) 22 Alert before (hours)                |  |  |  |  |  |  |  |  |
| Aaron test                                | Not configured                                  | Not configured Not               | Repeat every (hours) Stop repeating at (hours)                |  |  |  |  |  |  |  |  |
| Aaron testd                               | Not configured                                  | Not configured Not               |                                                               |  |  |  |  |  |  |  |  |
| Abbigail                                  | Not configured                                  | Not configured Not               | Criteria<br>Date                                              |  |  |  |  |  |  |  |  |
| Abdul                                     | Not configured                                  | Not configured Not               | First reminder       2023/12/22       Alert before       Days |  |  |  |  |  |  |  |  |
| ABEYKOONPS                                | Not configured                                  | Not configured Not               | Repeat ev Days - Stop repeating at                            |  |  |  |  |  |  |  |  |
| Abner                                     | Not configured                                  | Not configured Not               | + ADD ANOTHER CRITERIA                                        |  |  |  |  |  |  |  |  |
|                                           |                                                 |                                  |                                                               |  |  |  |  |  |  |  |  |

3. The above menu will pop up, allowing you to make edits to the reminder you have selected.

# Deleting driver reminders

| CARTRACK Map List Dashboard Reports N    | المعنى \$ ﴾ المعنى العام<br>New Reports MiFleet Delivery Carpool Vision Kno | ▲ ====> :▲ ====> 달 ==== : :====<br>w the Driver Alert Centre RUC Coaching Maintenanc | e 🛃 📫 💿 🔕                            | CARTRACK TECHNOL.         |
|------------------------------------------|-----------------------------------------------------------------------------|--------------------------------------------------------------------------------------|--------------------------------------|---------------------------|
| Reminders                                |                                                                             |                                                                                      |                                      |                           |
| Reminders                                |                                                                             |                                                                                      |                                      |                           |
| FLEET OVERVIEW DRIVERS OVERVIEW LIST     |                                                                             |                                                                                      |                                      |                           |
| III COLUMNS 〒 FILTERS ■ DENSITY Q SEARCH |                                                                             |                                                                                      | 🛨 DOWNLOAD 🖀 DELETE 🕇                | ADD REMINDER              |
| Driver                                   | Medical Check                                                               | Driver's License Expiration                                                          | Insurance                            | Actions                   |
| 186D001                                  | 22 km<br>1 day                                                              | Not configured                                                                       | Not configured                       | 1.1                       |
| 812's Driver1                            | Not configured                                                              | -84 days                                                                             | Not configured                       | 11                        |
|                                          | Not configured                                                              | -84 days                                                                             | Not configured                       | × = <                     |
| Aaron                                    | Not configured                                                              | Not configured                                                                       | Not configured                       | 2.1                       |
| Aaron test                               | Not configured                                                              | Not configured                                                                       | Not configured                       | Z # 1                     |
| Aaron testd                              | Not configured                                                              | Not configured                                                                       | Not configured                       | × 1                       |
| Abbigail                                 | Not configured                                                              | Not configured                                                                       | Not configured                       | × =                       |
| Abdul                                    | Not configured                                                              | Not configured                                                                       | Not configured                       | × 1                       |
| ABEYKOONPS                               | Not configured                                                              | Not configured                                                                       | Not configured                       | 2.1                       |
| Abner Abner                              | Not configured                                                              | Not configured                                                                       | Not configured                       | 2.1                       |
|                                          |                                                                             |                                                                                      | Rows per page: 25 ▼ 1-25 of 1757   < | $\langle \rangle \rangle$ |

1. Hover over the reminder you wish to delete, then click on

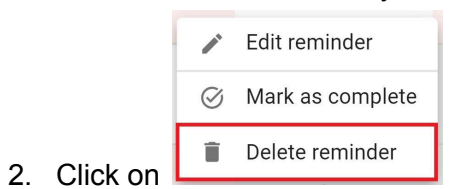

# Deleting all reminders for a driver

| CARTRACK Map List Dashboard Reports N    | الاستى \$ ج الله العامي العام العامي العامي العامي العامي العامي العامي العامي العامي العامي العامي العامي العام<br>New Reports MiFleet Delivery Carpool Vision Know | د المعالم المعالم المعالم المعالم المعالم المعالم المعالم المعالم المعالم المعالم المعالم المعالم المعالم المعا<br>w the Driver Alert Centre RUC Coaching Maintenanc | e 🛃 🕫 🚓                             | CARTRACK TECHNOL |
|------------------------------------------|----------------------------------------------------------------------------------------------------|----------------------------------------------------------------------------------------------------|-------------------------------------|------------------|
| Reminders                                |                                                                                                    |                                                                                                    |                                     |                  |
| Reminders                                |                                                                                                    |                                                                                                    |                                     |                  |
| FLEET OVERVIEW DRIVERS OVERVIEW LIST     |                                                                                                    |                                                                                                    |                                     |                  |
| III COLUMNS = FILTERS = DENSITY Q SEARCH |                                                                                                    |                                                                                                    | 👲 DOWNLOAD 📳 DELETE 🕦 🕂 A           | ADD REMINDER     |
| Driver                                   | Medical Check                                                                                                    | Driver's License Expiration                                                                                                    | Insurance                           | Actions          |
| ISGD001                                  | 22 km<br>1 day                                                                                                    | Not configured                                                                                                    | Not configured                      | / 1              |
| 812's Driver1                            | Not configured                                                                                                    | -84 days                                                                                                    | Not configured                      | 11               |
|                                          | Not configured                                                                                                    | -84 days                                                                                                    | Not configured                      | 1.               |
| Aaron                                    | Not configured                                                                                                    | Not configured                                                                                                    | Not configured                      | $Z \equiv$       |
| Aaron test                               | Not configured                                                                                                    | Not configured                                                                                                    | Not configured                      | 2.1              |
| Aaron testd                              | Not configured                                                                                                    | Not configured                                                                                                    | Not configured                      | Z 1              |
| Abbigail                                 | Not configured                                                                                                    | Not configured                                                                                                    | Not configured                      | × 1              |
| Abdul                                    | Not configured                                                                                                    | Not configured                                                                                                    | Not configured                      | 2.1              |
| ABEYKOONPS                               | Not configured                                                                                                    | Not configured                                                                                                    | Not configured                      | 1.1              |
| Abner                                    | Not configured                                                                                                    | Not configured                                                                                                    | Not configured                      | 1.1              |
| 1 row selected                           |                                                                                                    |                                                                                                    | Rows per page: 25 	 1−25 of 1757  < | < > >I           |

•

To delete multiple reminders for your drivers, simply:

- 1. Select the driver whose reminder you wish to delete
- 2. Click on

| CARTRACK Map List Dashboard Reports N | lew Reports MiFleet Delivery | Carpool Vision Know the Driver Alert Centre RUC                                                      | Coaching Maintenance           | V 🥵 📕 Ø 🐼 CARTRACK TECHNOL        |  |  |  |  |  |  |  |
|---------------------------------------|------------------------------|----------------------------------------------------------------------------------------------------|--------------------------------|-----------------------------------|--|--|--|--|--|--|--|
| Reminders                             |                              |                                                                                                    |                                |                                   |  |  |  |  |  |  |  |
| Reminders                             |                              |                                                                                                    |                                |                                   |  |  |  |  |  |  |  |
| FLEET OVERVIEW DRIVERS OVERVIEW LIST  |                              |                                                                                                    |                                |                                   |  |  |  |  |  |  |  |
|                                       |                              |                                                                                                    |                                |                                   |  |  |  |  |  |  |  |
| Driver                                | Medical Check                | Driver's License Expiration                                                                          | Insurance                      | Actions                           |  |  |  |  |  |  |  |
| SGD001                                | 22 km<br>1 day               |                                                                                                    |                                | Z 1                               |  |  |  |  |  |  |  |
| 812's Driver1                         | Not configured               | Delete reminder                                                                                      | lelete reminder Not configured |                                   |  |  |  |  |  |  |  |
|                                       | Not configured               | This action will permanently erase the reminder<br>configuration from our database, and it cannot be |                                | × # <                             |  |  |  |  |  |  |  |
| Aaron                                 | Not configured               | undone.                                                                                              |                                | × 1                               |  |  |  |  |  |  |  |
| Aaron test                            | Not configured               | CLOSE                                                                                                |                                | × 1                               |  |  |  |  |  |  |  |
| Aaron testd                           | Not configured               | Not configured                                                                                       | Not configured                 | Z 1                               |  |  |  |  |  |  |  |
| Abbigail                              | Not configured               | Not configured                                                                                       |                                | × 1                               |  |  |  |  |  |  |  |
| Abdul                                 | Not configured               | Not configured                                                                                       |                                | Z 1                               |  |  |  |  |  |  |  |
| ABEYKOONPS                            | Not configured               | Not configured                                                                                       |                                | Z 1                               |  |  |  |  |  |  |  |
| Abner                                 | Not configured               | Not configured                                                                                       |                                | Z 1                               |  |  |  |  |  |  |  |
| 1 row selected                        |                              |                                                                                                    | Rows per                       | page: 25 👻 1-25 of 1757 🛛 K 🕹 🖒 I |  |  |  |  |  |  |  |

 Deleting reminders is permanent, so you will see a pop-up that needs you to confirm your decision. If you are certain about deleting, then click on CONFIRM . If not, click on CLOSE to cancel it.

## Downloading driver reminders

| CARTRACK Map List Dashboard              | Reports New Reports MiFleet Delivery | Carpool Vision Know the Driver Alert | 💵 🏭 🛐<br>Centre RUC C 🔍 🐢 🔑 🙆 🚫     | CARTRACK TECHNOL          |
|------------------------------------------|--------------------------------------|--------------------------------------|-------------------------------------|---------------------------|
| Reminders                                |                                      |                                      |                                     |                           |
| Reminders                                |                                      |                                      |                                     |                           |
| FLEET OVERVIEW DRIVERS OVERVIEW LIS      | т                                    |                                      |                                     |                           |
| III COLUMNS = FILTERS = DENSITY Q SEARCH |                                      |                                      | 👲 DOWNLOAD 🔋 DELETE 🜖 🕂 A           | ADD REMINDER              |
| Driver                                   | Medical Check                        | Driver's License Expiration          | Insurance                           | Actions                   |
| <b>I</b> SGD001                          | 22 km<br>2 days                      | Not configured                       | Not configured                      | / = (                     |
| 812's Driver1                            | Not configured                       | -83 days                             | Not configured                      | 21                        |
|                                          | Not configured                       | -83 days                             | Not configured                      | Z 1                       |
| Aaron                                    | Not configured                       | Not configured                       | Not configured                      | Z 1                       |
| Aaron test                               | Not configured                       | Not configured                       | Not configured                      | Z 1                       |
| Aaron testd                              | Not configured                       | Not configured                       | Not configured                      | Z 1                       |
| 1 row selected                           |                                      |                                      | Rows per page: 25 ▼ 1-25 of 1757  < | $\langle \rangle \rangle$ |

Exporting driver reminders is as simple as:

1. Selecting the reminders you wish to export by checking the boxes

| 2. Clicking on the <b>DOWNLOAD</b> button                     |                   |
|---------------------------------------------------------------|-------------------|
|                                                               | Download as Excel |
| 3. Selecting the format you want to download the reminder in: | Download as CSV   |

# 3. Navigating List Overview

The **list** option shows you every reminder as an individual instance, giving you access to a log of every reminder that you have received and actioned. It is another easy way to see upcoming reminders and take action on them. You can search for a specific reminder by using either the reminder name (e.g., service), the vehicle registration, or the driver name.

## Search for specific reminders

|     | CARTRACI     | K Map Lis        | t Dashboard | <b>I∠Z</b><br>Reports I | New Reports MiF | \$ <del>\$</del><br>Fleet Delivery | Carpool     | Vision Know the I | Driver Alert C | Centre RUC | ر 🗣 م <mark>ب</mark>                                                | P 0 Ø        | CARTRACK TECHNOL |
|-----|--------------|------------------|-------------|-------------------------|-----------------|------------------------------------|-------------|-------------------|----------------|------------|---------------------------------------------------------------------|--------------|------------------|
| Rem | inders       |                  |             |                         |                 |                                    |             |                   |                |            |                                                                     |              |                  |
| Rem | inders       |                  |             |                         |                 |                                    |             |                   |                |            |                                                                     |              |                  |
| FL  | EET OVERVIEW | DRIVERS OVER     | RVIEW LIS   | г                       |                 |                                    |             |                   |                |            |                                                                     |              |                  |
|     |              | LTERS 🔳 DENSI    | TY Q        |                         |                 |                                    |             |                   |                |            |                                                                     | S MAR        | K AS COMPLETE    |
|     | Reminder     | Vehicle / Driver | Туре        | Settings                | Reminder Time   | Current Value                      | Valid Until | Last Completed    | Completion     | Status     | Comment                                                             | Completion ( | Actions          |
|     | Tyres        | JTA1356          | Date        | 0 days                  | 0 days          | 0 days                             | 6 days      | 0 days            |                | Valid      | FTW-8131 -<br>Date<br>Reminder Test<br>- Email&SMS,<br>2.26.3       |              | ø                |
|     | Service      | BG650001         | Date        |                         |                 | 0 days                             |             | 0 days            | 0 days         | Complete   | FTW-8896<br>2.26.2                                                  |              | ø                |
|     | Service      | RUCEESG          | Distance    | 5 km                    | 2 km            | 413 050 km                         |             | 413 050 km        |                | Valid      | test                                                                |              | ø                |
|     | Service      | SK7773D          | Date        |                         | 0 days          | 0 days                             |             | 0 days            |                | Expired    | FTW-9110 ,<br>validate if<br>status '<br>Expiring ' is<br>displayed |              | Ø                |
|     |              |                  |             |                         |                 |                                    |             |                   |                |            | 1-6                                                                 | of 252 I <   | < > >1           |

To find specific reminders:

- 1. Enter the reminder name, vehicle registration, or driver name into the search box
- 2. The reminder you are looking for will pop up

### Marking individual reminders as complete

| À   | CARTRACK                    | Map List Dashboard    | 년 Interports New Rej | ports MiFleet ( | ج ∰<br>Delivery Carpool Vision | Length Constraints Constraints | ک <u>ہ</u><br>Alert Centre RUC | Coaching Maintenance | के <sup>вета</sup><br>Admin |          | ¢                                                             | 🦊 📮 e ⊗            | CARTRACK TECHNOL<br>CART00003 |
|-----|-----------------------------|-----------------------|----------------------|-----------------|--------------------------------|----------------------------------------------------------------------------------------------------|--------------------------------|----------------------|-----------------------------|----------|---------------------------------------------------------------|--------------------|-------------------------------|
| Rer | minders                     |                       |                      |                 |                                |                                                                                                    |                                |                      |                             |          |                                                               |                    |                               |
| Rer | ninders                     |                       |                      |                 |                                |                                                                                                    |                                |                      |                             |          |                                                               |                    |                               |
| F   | LEET OVERVIEW               | DRIVERS OVERVIEW      | т                    |                 |                                |                                                                                                    |                                |                      |                             |          |                                                               |                    |                               |
| ш   | COLUMNS 👳 FILTER            | rs 🔳 density q search |                      |                 |                                |                                                                                                    |                                |                      |                             |          |                                                               | @ MARK             | AS COMPLETE                   |
|     | Reminder                    | Vehicle / Driver      | Туре                 | Settings        | Reminder Time                  | Current Value                                                                                                    | Valid Until                    | Last Completed       | Completion                  | Status   | Comment                                                       | Completion Comment | Actions                       |
|     | Service                     | RUCEESG               | Distance             | 5 km            | 2 km                           | 412 992 km                                                                                                    |                                | 413 050 km           |                             | Valid    | test                                                          |                    | ø                             |
|     | Service                     | SK7773D               | Date                 |                 | 0 days                         | 0 days                                                                                                    |                                | 0 days               |                             | Expired  | FTW-9110 , validate if<br>status ' Expiring ' is<br>displayed |                    | ø                             |
|     | Service                     | CNSTEST               | Hours of Operation   |                 |                                | 0 hours                                                                                                    |                                | 0 hours              |                             | Valid    |                                                               |                    | ∅ (                           |
|     | Service                     | CNSTEST               | Hours of Operation   |                 |                                | 0 hours                                                                                                    |                                | 0 hours              | 2 hours                     | Complete |                                                               |                    | ø                             |
|     | Service                     | CNSTEST               | Date                 |                 |                                | 0 days                                                                                                    |                                | 0 days               | -77 days                    | Complete |                                                               | today's date 1003  | ø                             |
|     | Service                     | CN5TEST               | Distance             | 5 km            |                                | 1 000 003 km                                                                                                    |                                | 1 000 003 km         | 400 km                      | Complete |                                                               | today's date 1003  | ø                             |
|     | Service                     | CNSTEST               | Date                 |                 |                                | 0 days                                                                                                    |                                | 0 days               | -75 days                    | Complete |                                                               |                    | ø                             |
|     | Service                     | CNSTEST               | Distance             | 5 km            |                                | 1 000 003 km                                                                                                    |                                | 1 000 003 km         | 300 km                      | Complete |                                                               |                    | ø                             |
|     | Registration                | JUV7245               | Hours of Operation   |                 |                                | 412 hours                                                                                                    |                                | 390 hours            |                             | Valid    |                                                               |                    | ø                             |
|     | Registration                | JUV7245               | Distance             |                 |                                | 55 298 km                                                                                                    |                                | 52 827 km            |                             | Expired  |                                                               |                    | ø                             |
| 1 1 | Registration<br>ow selected | JUR3312               | Hours of Operation   |                 |                                | 182 hours                                                                                                    |                                | 182 hours            |                             | Valid    |                                                               | 1-12 of 179 I <    | ()<br>()<br>()                |

You can easily mark individual reminders as complete in the List sections. Simply:

- 1. Select the individual reminder you wish to mark as complete.
- 2. Click on  $\bigcirc$  to mark the reminder as complete.

| À                                     | 💫 CARTRACK 👭 🗉 🐵 🗠 🗠 🕬 \$ 4 🗂 🚥 🖬 🏦 🚥 🔚 🍘 🏷 👘 🗰 🌚 🌚 🏷 👘 🗰 🏷 👘 👘 😵 🖉 🖉 🖉 🖉 🖉 🖉 🖉 🖉 🖉 🖉 🖉 🖉 Cartract |                  |                    |          |               |                    |                    |                       |          |                                                               |                    |                             |  |  |
|---------------------------------------|----------------------------------------------------------------------------------------------------|------------------|--------------------|----------|---------------|--------------------|--------------------|-----------------------|----------|---------------------------------------------------------------|--------------------|-----------------------------|--|--|
| Ren                                   |                                                                                                    |                  |                    |          |               |                    |                    |                       |          |                                                               |                    |                             |  |  |
| Rem                                   | Reminders                                                                                          |                  |                    |          |               |                    |                    |                       |          |                                                               |                    |                             |  |  |
| RLEET OVERVIEW DRIVERS OVERVIEW LIST  |                                                                                                    |                  |                    |          |               |                    |                    |                       |          |                                                               |                    |                             |  |  |
| III COUMIN - FRITIS - BENNIT & SEARCH |                                                                                                    |                  |                    |          |               |                    |                    |                       |          |                                                               |                    | AS COMPLETE                 |  |  |
|                                       | Reminder                                                                                           | Vehicle / Driver | Туре               | Settings | Reminder Time | Guiterit value     | valio ontir cast c | completion Completion | Status   | Comment                                                       | Completion Comment | Actions                     |  |  |
|                                       | Service                                                                                            | RUCEESG          | Distance           | 5 km     | 2 km          | Mark as complete   |                    | m                     | Valid    | test                                                          |                    | ø                           |  |  |
|                                       | Service                                                                                            | SK7773D          | Date               |          | 0 days        | 2023/12/19         | Í.                 |                       | Expired  | FTW-9110 , validate if<br>status ' Expiring ' is<br>displayed |                    | ø                           |  |  |
|                                       | Service                                                                                            | CN5TEST          | Hours of Operation |          |               | Service            |                    |                       | Valid    |                                                               |                    | ∅ (                         |  |  |
|                                       | Service                                                                                            | CNSTEST          | Hours of Operation |          |               | 412992             |                    | 2 hours               | Complete |                                                               |                    |                             |  |  |
|                                       | Service                                                                                            | CN5TEST          | Date               |          |               | Comment (Ontional) |                    | -77 days              | Complete |                                                               | today's date 1003  |                             |  |  |
|                                       | Service                                                                                            | CN5TEST          | Distance           | 5 km     |               |                    | CLOSE CONFIRM      | km 400 km             | Complete |                                                               | today's date 1003  |                             |  |  |
|                                       | Service                                                                                            | CN5TEST          | Date               |          |               | U cays             | U Gays             | -75 days              | Complete |                                                               |                    |                             |  |  |
|                                       | Service                                                                                            | CNSTEST          | Distance           | 5 km     |               | 1 000 003 km       | 1 000              | 003 km 300 km         | Complete |                                                               |                    |                             |  |  |
|                                       | Registration                                                                                       | JUV7245          | Hours of Operation |          |               | 412 hours          | 390 ho             | burs                  | Valid    |                                                               |                    | ø                           |  |  |
|                                       | Registration                                                                                       | JUV7245          | Distance           |          |               | 55 298 km          | 52 823             | ? km                  | Expired  |                                                               |                    | ø                           |  |  |
|                                       | Registration                                                                                       | JUR3312          | Hours of Operation |          |               | 182 hours          | 182 ht             | burs                  | Valid    |                                                               |                    | ø                           |  |  |
| 1 ro                                  | w selected                                                                                         |                  |                    |          |               |                    |                    |                       |          |                                                               | 1=12 01 179  <     | $\rightarrow$ $\rightarrow$ |  |  |

- 3. Confirm the date the reminder was completed and add any additional comments
- 4. Click on **CONFIRM** to complete the process, which will redirect you to the following pop-up:

| Confirm your next reminders                                                                                                    |                               |                                    |                             |  |  |  |  |  |  |  |  |
|----------------------------------------------------------------------------------------------------|-------------------------------|------------------------------------|-----------------------------|--|--|--|--|--|--|--|--|
| Please select whether you would like to start your next reminders using your planned criteria or actual at completion.<br>See below: |                               |                                    |                             |  |  |  |  |  |  |  |  |
| Service                                                                                                    |                               |                                    |                             |  |  |  |  |  |  |  |  |
| 🚘 BG650001                                                                                                    |                               |                                    |                             |  |  |  |  |  |  |  |  |
| Date                                                                                                    |                               |                                    |                             |  |  |  |  |  |  |  |  |
| Planned                                                                                                    | COMPLETED REMINDER 2023/12/21 | reminder interval<br><b>0 days</b> | NEXT INTERVAL<br>2023/12/21 |  |  |  |  |  |  |  |  |
| <ul> <li>Actual at completion</li> </ul>                                                                                             | COMPLETED REMINDER 2023/12/21 | reminder interval<br><b>0 days</b> | NEXT INTERVAL<br>2023/12/21 |  |  |  |  |  |  |  |  |
|                                                                                                    |                               |                                    | CLOSE CONFIRM               |  |  |  |  |  |  |  |  |

Decide if you want future reminders to stick to your original interval choice, regardless of the reminder being actioned early or late, or if you want reminders adjusted based on when you complete them.

- Planned criteria: This means that your schedule will follow what you initially indicated, regardless of whether your reminder was actioned early or late. For example, if your vehicle is due for a service every 10,000km, but you only actioned your service at 12,300km, your next service will still be due at 20,000km and not 10,000km after 12,300km.
- Actual at completion: this means that your schedule will follow your initial interval, but using the status when the reminder was actioned. For example, if your vehicle was due for a service every 10,000km, but you only actioned your service at 12,300km, your next service will still be due at 22,300 km, as this is 10,000km after your last action.

### Marking multiple reminders as complete

| ٨                                        | CARTRACK     | 🋍<br>Map | List Dashboard   | Reports    | New Reports | \$<br>MiFleet | ∳<br>Delivery | Carpool      | Vision | Lange Constant Constant Consta | <u>ته</u> اندی)<br>Alert Centre | RUC | Coaching | Maintenance | Admin      |          |                                                               | 🧢 📮 0 ⊗            | CARTRACK TECHNOL          |
|------------------------------------------|--------------|----------|------------------|------------|-------------|---------------|---------------|--------------|--------|----------------------------------------------------------------------------------------------------|---------------------------------|-----|----------|-------------|------------|----------|---------------------------------------------------------------|--------------------|---------------------------|
| Rer                                      | ninders      |          |                  |            |             |               |               |              |        |                                                                                                    |                                 |     |          |             |            |          |                                                               |                    |                           |
| Ren                                      | ninders      |          |                  |            |             |               |               |              |        |                                                                                                    |                                 |     |          |             |            |          |                                                               |                    |                           |
| F                                        | EET OVERVIEW | DRIVERS  | OVERVIEW LIST    |            |             |               |               |              |        |                                                                                                    |                                 |     |          |             |            |          |                                                               |                    |                           |
| III COLUMNS = FILTERS = DENSITY Q SEARCH |              |          |                  |            |             |               |               |              |        |                                                                                                    | AS COMPLETE                     |     |          |             |            |          |                                                               |                    |                           |
| •                                        | Reminder     | `        | fehicle / Driver | Туре       |             | Settings      |               | Reminder Tim | ie     | Current Value                                                                                                    | Valid Unti                      |     | Last Co  | mpleted     | Completion | Status   | Comment                                                       | Completion Comment | Actions                   |
|                                          | Service      | F        | IUCEESG          | Distance   |             | 5 km          |               | 2 km         |        | 412 992 km                                                                                                    |                                 |     | 413 050  | ) km        |            | Valid    | test                                                          |                    | ø                         |
|                                          | Service      | s        | ж7773D           | Date       |             |               |               | D days       |        | 0 days                                                                                                    |                                 |     | 0 days   |             |            | Expired  | FTW-9110 , validate if<br>status ' Expiring ' is<br>displayed |                    | ø                         |
|                                          | Service      | c        | NSTEST           | Hours of C | peration    |               |               |              |        | 0 hours                                                                                                    |                                 |     | 0 hours  |             |            | Valid    |                                                               |                    | ø                         |
|                                          | Service      | C        | NSTEST           | Hours of C | peration    |               |               |              |        | 0 hours                                                                                                    |                                 |     | 0 hours  |             | 2 hours    | Complete |                                                               |                    | ø                         |
|                                          | Service      | C        | NSTEST           | Date       |             |               |               |              |        | 0 days                                                                                                    |                                 |     | 0 days   |             | -77 days   | Complete |                                                               | today's date 1003  | ø                         |
|                                          | Service      | c        | NSTEST           | Distance   |             | 5 km          |               |              |        | 1 000 003 km                                                                                                    |                                 |     | 1 000 0  | 03 km       | 400 km     | Complete |                                                               | today's date 1003  | ø                         |
|                                          | Service      | c        | NSTEST           | Date       |             |               |               |              |        | 0 days                                                                                                    |                                 |     | 0 days   |             | -75 days   | Complete |                                                               |                    | ø                         |
|                                          | Service      | c        | NSTEST           | Distance   |             | 5 km          |               |              |        | 1 000 003 km                                                                                                    |                                 |     | 1 000 0  | 03 km       | 300 km     | Complete |                                                               |                    | ø                         |
|                                          | Registration | J        | UV7245           | Hours of C | peration    |               |               |              |        | 412 hours                                                                                                    |                                 |     | 390 hou  | ırs         |            | Valid    |                                                               |                    | ø                         |
|                                          | Registration | J        | UV7245           | Distance   |             |               |               |              |        | 55 298 km                                                                                                    |                                 |     | 52 827   | km          |            | Expired  |                                                               |                    | ø                         |
|                                          | Registration | J        | UR3312           | Hours of C | peration    |               |               |              |        | 182 hours                                                                                                    |                                 |     | 182 hou  | Jrs         |            | Valid    |                                                               |                    | Ø                         |
| 3 ro                                     | ws selected  |          |                  |            |             |               |               |              |        |                                                                                                    |                                 |     |          |             |            |          |                                                               | 1-12 of 179  <     | $\langle \rangle \rangle$ |

You can easily mark multiple reminders as complete in the List section. Simply:

- 1. Select the reminders you wish to mark as complete
- 2. Click on

Ø MARK AS COMPLETE

| Rem   | 💫 CARTRACK Map List Dashboard Reports New Reports MiFleet Delivery Carpool Vision Know the Driver Alert Centre RUC Coaching Maintenance Admin |                     |                    |          |               |                 |       |            |            |          |                                                               |                    |               |   |
|-------|----------------------------------------------------------------------------------------------------|---------------------|--------------------|----------|---------------|-----------------|-------|------------|------------|----------|---------------------------------------------------------------|--------------------|---------------|---|
| Rem   | Reminders                                                                                                    |                     |                    |          |               |                 |       |            |            |          |                                                               |                    |               |   |
| FLI   | EET OVERVIEW D                                                                                                    | RIVERS OVERVIEW LIS |                    |          |               |                 |       |            |            |          |                                                               |                    |               |   |
|       |                                                                                                    |                     |                    |          |               |                 |       |            |            |          |                                                               | Ø MARK             | K AS COMPLETE |   |
|       | Reminder                                                                                                    | Vehicle / Driver    | Туре               | Settings | Reminder Time | Date Completed  | plete | pieto d    | Completion | Status   | Comment                                                       | Completion Comment | Actions       |   |
|       | Service                                                                                                    | RUCEESG             | Distance           | 5 km     | 2 km          | 2023/12/19      |       |            |            | Valid    | test                                                          |                    | ø             |   |
|       | Service                                                                                                    | SK7773D             | Date               |          | 0 days        | Service         |       |            |            | Expired  | FTW-9110 , validate if<br>status ' Expiring ' is<br>displayed |                    | ø             |   |
|       | Service                                                                                                    | CNSTEST             | Hours of Operation |          |               | 2023/12/19      |       |            |            | Valid    |                                                               |                    | ø             | < |
|       | Service                                                                                                    | CNSTEST             | Hours of Operation |          |               | Mileage (km)    |       |            | 2 hours    | Complete |                                                               |                    |               |   |
|       | Service                                                                                                    | CNSTEST             | Date               |          |               | CN5TEST         |       |            | -77 days   | Complete |                                                               | today's date 1003  |               |   |
|       | Service                                                                                                    | CNSTEST             | Distance           | 5 km     |               | - Hours         |       | km         | 400 km     | Complete |                                                               | today's date 1003  |               |   |
|       | Service                                                                                                    | CN5TEST             | Date               |          |               | Comment (Option | inal) |            | -75 days   | Complete |                                                               |                    |               |   |
|       | Service                                                                                                    | CN5TEST             | Distance           | 5 km     |               |                 | CLC   | SE CONFIRM | 300 km     | Complete |                                                               |                    |               |   |
|       | Registration                                                                                                    | JUV7245             | Hours of Operation |          |               | 412 hours       |       | 390 hours  |            | Valid    |                                                               |                    | ø             |   |
|       | Registration                                                                                                    | JUV7245             | Distance           |          |               | 55 298 km       |       | 52 827 km  |            | Expired  |                                                               |                    | ø             |   |
| 3 rov | Registration<br>vs selected                                                                                                    | JUR3312             | Hours of Operation |          |               | 182 hours       |       | 182 hours  |            | (Velic)  |                                                               | 1-12 of 179 🛛 🔀    | ©<br>< > >I   |   |

- 3. Confirm the date the reminders were completed
- 4. All reminders you will be marking as complete are listed according to their vehicle/driver
- 5. Click on **CONFIRM** to complete the process, or click on **CLOSE** to cancel it.